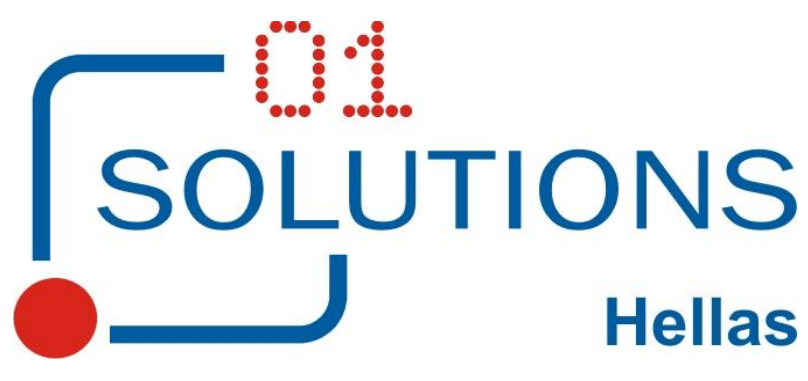

01 SOLUTIONS HELLAS Ε.Π.Ε. Χελμού 20, 151 25 Μαρούσι Αττικής Τηλ 215 55 00 880 – FAX 215 55 00 883

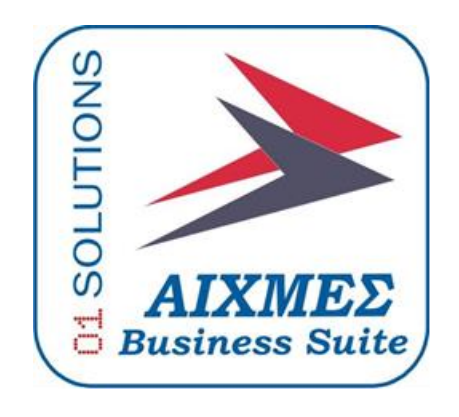

## Υποσύστημα

# Διαχείρισης Δαπανών του Προγράμματος

Δημοσίων Επενδύσεων

### 1. Διαδικάσιες ΠΔΕ

Στην συγκεκριμένη ενότητα του εγχειρίδιου χρήσης παρατίθεται η λειτουργία των οθονών της εφαρμογής που αποτελούν τις Διαδικασίες του ΠΔΕ.

| EPFA                                      |
|-------------------------------------------|
| 🗄 🖑 Ενημέρωση Αρχείων                     |
| 📮 🖓 Διαδικασίες ΠΔΕ                       |
|                                           |
|                                           |
|                                           |
|                                           |
|                                           |
|                                           |
|                                           |
|                                           |
|                                           |
|                                           |
|                                           |
|                                           |
|                                           |
|                                           |
|                                           |
|                                           |
|                                           |
|                                           |
|                                           |
|                                           |
|                                           |
|                                           |
|                                           |
| 👢 🐘 🔚 Ενημέρωση Προϋπολογισμού από Αρχείο |
| τι τρερήσιες εργασίες                     |
| 🕀 📉 Αναζήτηση Πληροφοριών                 |
| 🕀 📉 Έλεγχος Εφαρμογής                     |
| 🕀 📉 Ειδικές Εργασίες                      |
| 🕀 🔨 Παραστατικά Έργων                     |
|                                           |

### 1.1. Έργα

Στην συγκεκριμένη οθόνη καταχωρούνται οι βασικές παράμετροι των έργων για την βασική λειτουργία του συστήματος. Από την διαδρομή Έργα/Διαδικασίες ΠΔΕ από την επιλογή Έργα εμφανίζεται η παρακάτω οθόνη:

Στις ακόλουθες καρτέλες του έργου συμπληρώνεται το σύνολο των στοιχείων του έργου που αφορούν το ΠΔΕ. Αναλυτικά ακολουθούν οι καρτέλες και τα αντίστοιχα στοιχεία:

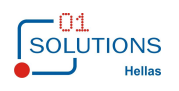

### Στοιχεία Ταυτότητας Έργου :

| J                            | Ενημέρωση Μητρώου Έργων(w_er01101_c)                                                      |
|------------------------------|-------------------------------------------------------------------------------------------|
| Έργο :                       | Κ. Κόστους :                                                                              |
| Περιγραφή :                  |                                                                                           |
| γ<br>Στοινεία Ταυτότρτας Έργ | 2011 Τροποποιάσεις Απόφασος Έναςξος 🛛 💷 Χπρόρια 🗋 Οικονομικά Στοινοία 🗋 😁 Ενκεκοιμένα 🛀 💽 |
|                              |                                                                                           |
| ΣΑΕ Ένταξης :                | Α/Α Έργου στη ΣΑΕ :                                                                       |
| Εναριθμος Κωδικος ΣΑΕ :      |                                                                                           |
| Ημερομ. Εγγρ. Έργου ΣΑΕ :    | 00/00/0000 Αριθμός Πρωτοκόλλου Εγγραφής Έργου στη ΣΑΕ :                                   |
| Κατασταση :                  | Ενταγμενο                                                                                 |
| Κωδικός ΟΠΣ :                |                                                                                           |
| Επιχ.Προγραμμα :             |                                                                                           |
| Πρόσκληση :                  |                                                                                           |
| Μέτρο :                      |                                                                                           |
| Τελικός Δικαιούχος :         |                                                                                           |
| Φορέας Υλοποίησης :          |                                                                                           |
| Αποφαση Ένταξης              | Hurooupuía - 00/00/0000                                                                   |
| Αρισμος Πρωτοκολιου.         |                                                                                           |
| Παραλαβή Συμφώνου Αποδοχ     | ής Όρων : Παραλαβή Τεχνικού Δελτίου : Ο Φορέας Κοινοποίησης :                             |
| Ημερομηνία Λήξης Φυσικού     | Αντικειμένου : 00/00/0000 Ημερομ. Ληξης Οικονομικού Αντιλου : 00/00/0000                  |
| Βεβαιωση Τηρησης Υποχρε      |                                                                                           |
| Αριθμος Γιρωτοκολιου :       | Ημερομηνία: 00/00/0000 ΤΙοσο: ,00                                                         |
| Απόφαση Απένταξης            | Liucourpiá - 00/00/0000                                                                   |
| Αριθμος Πρωτοκολου.          |                                                                                           |
| Ππλος Έργου:                 |                                                                                           |
| Παρα/σεις ΓΓΔΔ κ' ΗΔ :       |                                                                                           |
| Παρα/σεις Διαχει/κής Αρχής : |                                                                                           |

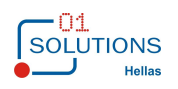

#### Τροποποιήσεις Απόφασης Ένταξης:

| ĺ | 🖬 Ενημέρωση Μητρ      | ρώου Έργων          | /(w_er0110  | 1_c)             |          |            |                        |             |
|---|-----------------------|---------------------|-------------|------------------|----------|------------|------------------------|-------------|
|   | Έργο :<br>Περιγραφή : | 5600<br>056/3 2010M | P05630000 M | ΙΕΛ. ΩΡ. (ΕΡΓ. Κ | омп. про | ΔΙΑΛ. ΟΡΓ) | <b>Κ. Κόστους :</b> 56 | 600         |
|   | 💽 Στοιχεία Ταυτότη    | ητας Έργου          | Τροποποιή   | σεις Απόφασης    | Ένταξης  | 📒 Υποέργα  | Οικονομικά Στοιχεία    | 🔗 Προβλεπόμ |
|   | Α/Α Ημερομηνία        | Πρωτόκολλο          | D F         | <b>Ιεριγραφή</b> |          |            |                        |             |
|   | p0/00/0000            |                     |             |                  |          |            |                        |             |
|   |                       |                     |             |                  |          |            |                        |             |
|   |                       |                     |             |                  |          |            |                        |             |
|   |                       |                     |             |                  |          |            |                        |             |
|   |                       |                     |             |                  |          |            |                        |             |
|   |                       |                     |             |                  |          |            |                        |             |
|   |                       |                     |             |                  |          |            |                        |             |
|   |                       |                     |             |                  |          |            |                        |             |
|   |                       |                     |             |                  |          |            |                        |             |
|   |                       |                     |             |                  |          |            |                        |             |
|   |                       |                     |             |                  |          |            |                        |             |
|   |                       |                     |             |                  |          |            |                        |             |
|   |                       |                     |             |                  |          |            |                        |             |
|   |                       |                     |             |                  |          |            |                        |             |
|   |                       |                     |             |                  |          |            |                        |             |
|   |                       |                     |             |                  |          |            |                        |             |
|   |                       |                     |             |                  |          |            |                        |             |
| ſ | 1                     |                     |             |                  |          |            |                        |             |

#### Υποἑργα:

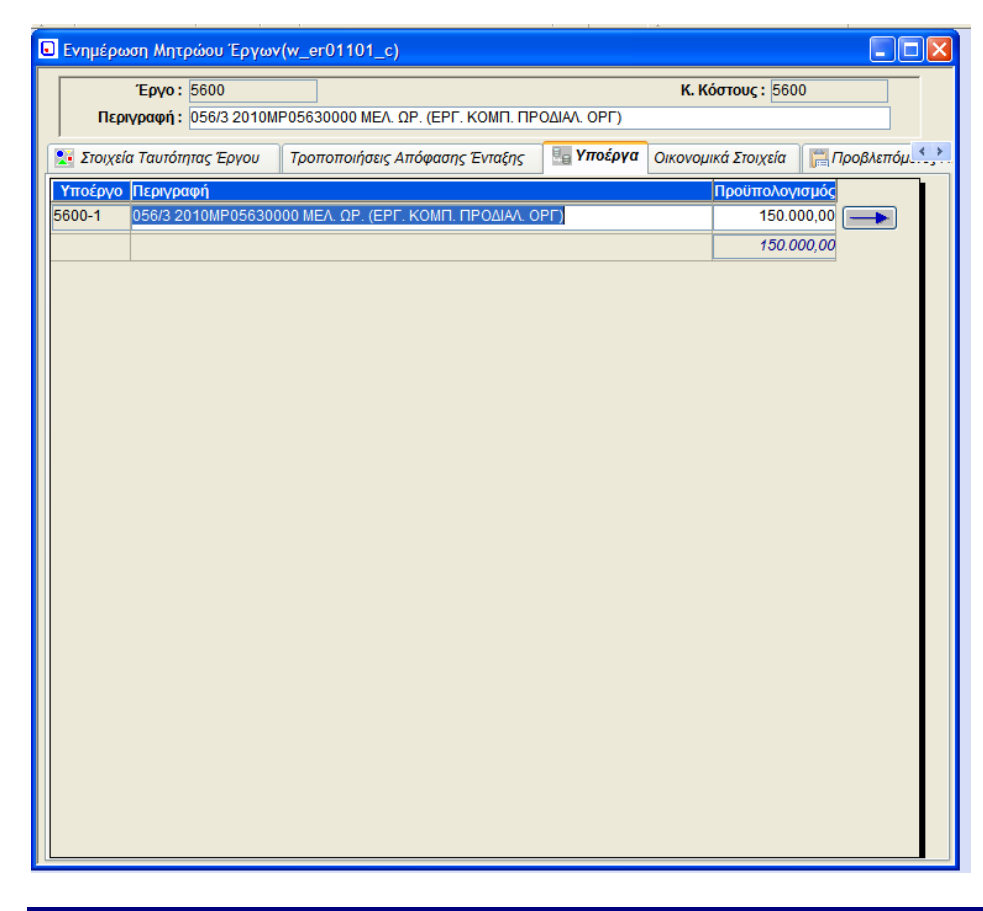

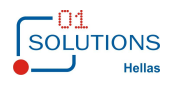

Συμπληρώνονται τα παρακάτω στοιχεία:

- Υποέργο: Με την εισαγωγή της εγγραφής συμπληρώνεται ο κωδικός του υποέργου «Κωδικός έργου» +
   «-» + ΑΑ Υποέργου για την ορθή εμφάνιση των υποέργων στις αντίστοιχες λίστες
- Περιγραφή: Περιγραφή Υποέργου όμοια με την μικρή περιγραφή του έργου
- Προϋπολογισμός: Προϋπολογισμός του κάθε υποέργου όπου το σύνολο των υποέργων δεν πρέπει να ξεπερνά τον προϋπολογισμό του έργου
- -->: Με το πάτημα του κουμπιού ανοίγει η οθόνη διαχείρισης των υποέργων για το συγκεκριμένο υποέργο όπως αυτή περιγράφεται αναλυτικότερα παρακάτω.

#### Οικονομικά Στοιχεία:

| 6 | ]                                                                                  | Eν                                                                                                    | ημέρωση Ν                  | Ιητρώου Έργων(     | w_er01101_c)   |                     |                 |
|---|------------------------------------------------------------------------------------|----------------------------------------------------------------------------------------------------|----------------------------|--------------------|----------------|---------------------|-----------------|
|   | Έργο :<br>Περιγραφή :                                                              |                                                                                                    |                            |                    |                | Κ. Κόστους :        |                 |
|   | 👫 Στοιχεία Ταυτότητ                                                                | ας Έργου                                                                                                    | Τροποποιήσε                | ις Απόφασης Ένταξη | ς 🛛 🖳 Υποέργα  | Οικονομικά Στοιχεί  | α 📙 Εγκεκριμένε |
|   |                                                                                    |                                                                                                    |                            |                    | <u>Φορει</u>   | ίς Χρηματοδότησης   |                 |
|   | ι ιρουπολογισ                                                                      | μος:                                                                                                    | 0,00                       | ) Προβλεπομενο     | ς Προυπομος.   | 0,00                |                 |
|   | Ανάλυση κατά Κατ                                                                   | ηγορία Δαπά                                                                                                    | νης                        | νορυστοδοτούμονες  | Μη Συγγοριμα   | τοδοτούμονες        |                 |
|   |                                                                                    | Α. Άμεσες Δαι                                                                                                    | τάνες :                    | 0.00               |                | 0.00                |                 |
|   | Β. Αγορά Εδαφικά                                                                   | ών Εγκαταστά                                                                                                    | ίσεων :                    | 0,00               |                | 0,00                |                 |
|   |                                                                                    | Γ. Έμμεσες Δα                                                                                                    | απάνες                     | 0,00               |                | 0,00                |                 |
|   | Δ. Δημ                                                                             | όσια Επιχορή                                                                                                    | ίγηση :                    | 0,00               |                | 0,00                |                 |
|   | Σύνολο ΝομικώνΔ<br>Λογαριασμός ΓΛ Τράπ<br>Τραπεζα - Υποκ Λι<br>Αρ. Λογαριασμού (Σχ | ιεσμεύσεων Έ<br>Τύπος Πληρι<br>Γεζας :<br>Γ<br>Γ<br>Ογαρ.:<br>(<br>Ογαρ.:<br>Ογαρ.:<br>Ογαρ.:<br>Ογαρ.:<br>Ογαρ.:<br>Ογαρ.:<br>Ογαρ.:<br>Ο Ο Ο Ο Ο Ο Ο Ο Ο Ο Ο Ο Ο Ο Ο Ο Ο Ο Ο | εργου :<br>ωμών :<br>Έμμεα | 0,00 F             | Αυτόματη ενημέ | έρωση από συμβάσεις | T               |

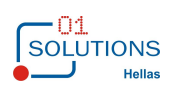

| Συνεργαζόμενοι Φορείς    | (w_er06105) |      |
|--------------------------|-------------|------|
| Έργο :                   | 5600        |      |
| Α/Α <mark>Πελάτης</mark> | Υποκ Φορέας | Ποσό |
|                          | <b>~</b>    | 0,00 |
|                          |             |      |
|                          |             |      |
|                          |             |      |
|                          |             |      |
|                          |             |      |
|                          |             |      |
|                          |             |      |
|                          |             |      |
|                          |             |      |
|                          |             |      |
|                          |             |      |
|                          |             |      |
|                          |             |      |
|                          |             |      |

Φορείς Χρηματοδότησης: Με το πάτημα του κουμπιού ανοίγει η οθόνη των φορέων χρηματοδότησης:

#### Εγκεκριμένες Πιστώσεις Ανά έτος:

| 6  | נ         |         | E                              | νημέ     | έρωση Μητρώου Έρ | ογων(w_er0    | )1101_c)    |                        |                |                |
|----|-----------|---------|--------------------------------|----------|------------------|---------------|-------------|------------------------|----------------|----------------|
|    |           | Έ       | ργο: 0001                      |          |                  |               |             | <b>Κ. Κόστους :</b> 00 | 01             | ,              |
| L  |           | Περιγρα | αφή:test                       |          |                  |               |             |                        |                |                |
|    | <br>Toomo | ποιήσει | ς Απόφασης Έναα                | nc       |                  | ιικά Στοινεία | Ενκεκο      | οιμένες Πιστώσεις Ανι  |                | <b>Ωέτ</b> ◀ ▶ |
|    |           | Етос    | Τοίμηνο                        | '/S      | Ποσό Επιλέξιιων  | Ποσό Μη       | Επιλέξιιμων | Ενκ Πιστώσεις          | - 2103   X0000 |                |
|    | 1         | 2015    | 1o Toíunvo                     | <b>.</b> | .00              | Tiodo Mill    | .00         | 10.000.00              |                |                |
| L  |           |         |                                | 1        | ,00              |               | ,00         | ,00                    | 'Αναλ.Πιστ.'   |                |
|    |           |         | 1ο Τρίμηνο<br>2ο Τρίμηνο       |          | ,                |               |             |                        |                |                |
|    |           |         | 3ο Τρίμηνο                     |          |                  |               |             |                        |                |                |
|    |           |         | 4ο Τρίμηνο                     |          |                  |               |             |                        |                |                |
|    |           |         | Προκαταβολη<br>Υπόλ. Πο. Έτους | .        |                  |               |             |                        |                |                |
|    |           |         |                                |          |                  |               |             |                        |                |                |
|    |           |         |                                |          |                  |               |             |                        |                |                |
|    |           |         |                                |          |                  |               |             |                        |                |                |
|    |           |         |                                |          |                  |               |             |                        |                |                |
|    |           |         |                                |          |                  |               |             |                        |                |                |
|    |           |         |                                |          |                  |               |             |                        |                |                |
|    |           |         |                                |          |                  |               |             |                        |                |                |
|    |           |         |                                |          |                  |               |             |                        |                |                |
|    |           |         |                                |          |                  |               |             |                        |                |                |
|    |           |         |                                |          |                  |               |             |                        |                |                |
|    |           |         |                                |          |                  |               |             |                        |                |                |
|    |           |         |                                |          |                  |               |             |                        |                |                |
|    |           |         |                                |          |                  |               |             |                        |                |                |
|    |           |         |                                |          |                  |               |             |                        |                |                |
| 11 |           |         |                                |          |                  |               |             |                        |                |                |

Προβλεπόμενες πιστώσεις κάθε έτους όπως αυτές προβλέπονται από την ετήσια ΣΑΕ.

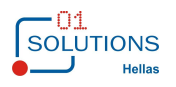

Πατώντας το κουμπί Αναλ.Πιστ. εμφανίζεται το πιο κάτω παράθυρο, ανάλυσης ποσού ανα Αρ.Πρωτοκόλλου :

| Ανάλυση Ποσού ανά Αρ.Πρωτοκόλλου (w_er0 ×<br>Αρχείο Προβολή Επιλογές Παράθυρο Βοήθεια |                           |                   |  |  |  |  |  |
|---------------------------------------------------------------------------------------|---------------------------|-------------------|--|--|--|--|--|
| Εισαγωγή Διαγραφή Ενημέρωση Έξοδος                                                    |                           |                   |  |  |  |  |  |
| Α/Α Ημ/νία<br>1 01/01/2015                                                            | Αρ. Πρωτοκόλλο<br>1321231 | Ποσό<br>10.000.00 |  |  |  |  |  |
|                                                                                       | 102 120 1                 | 10.000,00         |  |  |  |  |  |
|                                                                                       |                           |                   |  |  |  |  |  |
|                                                                                       |                           |                   |  |  |  |  |  |
|                                                                                       |                           |                   |  |  |  |  |  |
|                                                                                       |                           |                   |  |  |  |  |  |
|                                                                                       |                           |                   |  |  |  |  |  |
|                                                                                       |                           |                   |  |  |  |  |  |
|                                                                                       |                           |                   |  |  |  |  |  |
|                                                                                       |                           |                   |  |  |  |  |  |
|                                                                                       |                           |                   |  |  |  |  |  |

### Χωροθἑτηση:

| 6 | Ο Ενημέρωση | Μητρώου Έργων(w     | _er01101_c)                              |         |                          |     |
|---|-------------|---------------------|------------------------------------------|---------|--------------------------|-----|
|   | Έι          | ογο: 5600           |                                          |         | <b>Κ. Κόστους :</b> 5600 |     |
|   | Περιγρα     | ίφη: 056/3 2010MP08 | 5630000 ΜΕΛ. ΩΡ. (ΕΡΙ . ΚΟΜΠ. ΠΡΟΔΙΑΛ. Ο | )<br>   |                          |     |
|   | 🖳 Υποέργα   | Οικονομικά Στοιχεία | 🚏 Προβλεπόμενες Πιστώσεις Ανά Έτος       | Χωροθέι | ηση Φυσικά Πρόσωπα       | < > |
|   | Κωδικός     | Περιγραφή           | Ανήκει                                   |         | Προϋπολογισμό            | S   |
|   | GR115       | Νομός Καβάλας       | GR11                                     |         | 150.000,0                |     |
|   |             |                     |                                          |         |                          |     |
|   |             |                     |                                          |         |                          |     |
|   |             |                     |                                          |         |                          |     |
|   |             |                     |                                          |         |                          |     |
|   |             |                     |                                          |         |                          |     |
|   |             |                     |                                          |         |                          |     |
|   |             |                     |                                          |         |                          |     |
|   |             |                     |                                          |         |                          |     |
|   |             |                     |                                          |         |                          |     |
|   |             |                     |                                          |         |                          |     |
|   |             |                     |                                          |         |                          |     |
|   |             |                     |                                          |         |                          |     |
|   |             |                     |                                          |         |                          |     |
|   |             |                     |                                          |         |                          |     |
|   |             |                     | Παρακολούθηση Χωροθέτησης                |         |                          |     |

Έκδοση 1.0

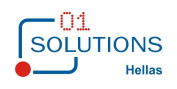

### Φυσικά Πρόσωπα:

|                                                     |                          | Ενημέρωση Ν                                                                                                    | Ιητρώου Έργω                   | v(w_er01101                      | _c)                              |          |            |                       |   |
|-----------------------------------------------------|--------------------------|----------------------------------------------------------------------------------------------------|--------------------------------|----------------------------------|----------------------------------|----------|------------|-----------------------|---|
| Έργο: 0001                                          |                          |                                                                                                    | Κ. Κόστους                     | 0001                             |                                  |          |            |                       |   |
| Περιγραφή : test                                    | Περιγραφή : test         |                                                                                                    |                                |                                  |                                  |          |            |                       |   |
| 👫 Στοιχεία Ταυτότητας Έργου                         | Τροποποιήσεις Απόφασης Έ | νταξης 🛛 🖳 Υποέργα                                                                                                    | Οικονομικά Στοι;               | κεία 🛛 🛗 Εγκει                   | κριμένες Πιστώσεις               | Ανά Έτος | Χωροθέτηση | Φυσικά/Νομικά Πρόσωπα |   |
| Α/Α Α/Α Φυσικού Φυσικό/Νοι<br>/ Νομικού<br>Προσώπου | ιικό Πρόσωπο             | Τύπος                                                                                                    |                                | Απόφαση<br>Ορισμού<br>Ημερομηνία | Απόφαση<br>Ορισμού<br>Πρωτόκολλο | Τράπεζα  | Υποκ/μα    | IBAN                  |   |
| 2 163 ΠΑΡΑΣΟΓ/                                      | ΟΥ ΧΡΥΣΟΥΛΑ              | Υπόλογος                                                                                                    | •                              |                                  |                                  |          | •          | -                     |   |
| 3 161 PIZOΣ ΓΕΩ                                     | ΡΓΙΟΣ                    | Δικαιούχος                                                                                                    | <b>•</b>                       |                                  |                                  |          | -          | <b>•</b>              |   |
| 4 162 FKINH AFF                                     | ΕΛΙΚΗ                    | Χειριστής στο Φορέα                                                                                                    | Υλοποίησης 💌                   |                                  |                                  |          | <b>-</b>   | <b>_</b>              |   |
|                                                     |                          |                                                                                                    | <b>•</b>                       |                                  |                                  |          | -          | <b>•</b>              |   |
|                                                     |                          | Χειριστής στο Φορέα<br>Υπεύθυνος Έργου<br>Χειριστής Διαχειριστικ<br>Χειριστής ΓΓΔΔ & ΗΔ<br>Υπόλογος<br>Υπεύθυνος Λογαριασ<br>Διαχειριστής Έργου<br>Δικαιούχος | Υλοποίησης<br>:ής Αρχής<br>μού |                                  |                                  |          |            |                       | , |

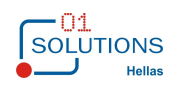

### 1.2. Διαχείριση Υποέργων

Στην συγκεκριμένη οθόνη καταχωρούνται οι βασικές παράμετροι των υποέργων για την βασική λειτουργία του συστήματος. Από την διαδρομή Έργα/ Διαδικασίες ΠΔΕ από την επιλογή Υποέργα αλλά και μέσω των Έργων όπως αναφέρθηκε παραπάνω εμφανίζεται η παρακάτω οθόνη, στις ακόλουθες καρτέλες του υποέργου συμπληρώνεται το σύνολο των στοιχείων του υποέργου που αφορούν το ΠΔΕ. Αναλυτικά ακολουθούν οι καρτέλες και τα αντίστοιχα στοιχεία:

#### Στοιχεία Ταυτότητας:

| Ενημέρωση Μητρώου Υποέργων(w_er07106)                |             |
|------------------------------------------------------|-------------|
| Έργο:<br>Υποέργο:<br>Περιγοαφή:                      |             |
| 🗱 Στοιχεία Ταυτότητας Συμβάσεις 🏢 Διαβαθμίσεις       |             |
| Είδος Υποέργου :                                     |             |
| Θεσμικό Πλαίσιο Υποστήριξης :                        |             |
| Διασικασία :                                         |             |
| Προϋπολογισμός : 0,00 Έκδοση : 0                     |             |
| Απόφασ<br>Προκήρυξης Διαγωνισμού Υπογραφής με Τδια Μ | της<br>Ιέσα |
|                                                      |             |
| <u>Πραγματικές Ημ/νίες</u>                           |             |
|                                                      |             |
| Σύντομη Περιγραφή:                                   |             |
|                                                      |             |
| ι ιαρασότεα:                                         |             |
|                                                      |             |
|                                                      |             |
|                                                      |             |
|                                                      |             |
|                                                      |             |
| ]                                                    |             |

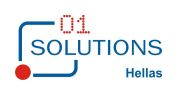

### Συμβάσεις Ομάδας ἑργου:

| 토 Ενημέρωση Μητρώοι                              | υ Υποέργων(w_er07101)     |                         |                    |                  |               |
|--------------------------------------------------|---------------------------|-------------------------|--------------------|------------------|---------------|
| Έργο: 5600<br>Υποέργο: 5600-<br>Περιγραφή: 056/3 | 2010MP05630000 ΜΕΛ. ΩΡ. ( | ΕΡΓ. ΚΟΜΠ. ΠΡΟΔΙΑΛ. ΟΡΙ | 7)                 |                  |               |
| 🛃 Στοιχεία Ταυτότητας                            | Συμβάσεις Ομάδας Έργου    | 🞑 Στοιχεία Μετά το Τ.Δ. | 📲 Δείκτες Υποέργου | 📔 Διακριτά Υποέρ | γου 📑 Διαβα 🛟 |
| Α/Α Κωδικός Σύμβ                                 | βασης Κωδ.                | Υποκ. Ανάδοχος          |                    | Έναρξη Λή        | ξη Ποσό Σύ    |
| 1 KП-20105666                                    | 987                       | ΚΑΠΟΙΟΣ Α.Ε             | . 01               | /09/2010 08/12   | /2011 150.    |
|                                                  |                           |                         |                    |                  |               |
|                                                  |                           |                         |                    |                  |               |
|                                                  |                           |                         |                    |                  |               |
|                                                  |                           |                         |                    |                  |               |
|                                                  |                           |                         |                    |                  |               |
|                                                  |                           |                         |                    |                  |               |
|                                                  |                           |                         |                    |                  |               |
|                                                  |                           |                         |                    |                  |               |
|                                                  |                           |                         |                    |                  |               |
|                                                  |                           |                         |                    |                  |               |
|                                                  |                           |                         |                    |                  |               |
|                                                  |                           |                         |                    |                  |               |
|                                                  |                           |                         |                    |                  |               |
|                                                  |                           |                         |                    |                  |               |
| Τρόπος Πληρωμή                                   | ίς Τροποποιή              | σεις                    |                    |                  |               |
| <                                                |                           |                         | 1                  |                  | >             |

**Τρόπος Πληρωμής:** Με το πάτημα του κουμπιού τρόπος πληρωμής ανοίγει η οθόνη ανάλυσης του τρόπου πληρωμής:

| ο Τρόπος Πληρωμής (w_er06127)                                                              |                                 |                     | X |
|--------------------------------------------------------------------------------------------|---------------------------------|---------------------|---|
| Έργο: 5600 💌 056/3 2010MP056300<br>Υποέργο: 5600-1 💗 5600-1                                | 000 ΜΕΛ. ΩΡ. (ΕΡΓ. κ            | (ομπ. προδιάλ. οργ) |   |
| Α/Α 20μβασης :<br>Α/Α Ημερομηνία Περιγραφή<br>1 01/01/2011 1Η ΔΟΣΗ<br>2 08/12/2010 2Η ΔΟΣΗ | Ποσό<br>100.000,00<br>50.000,00 |                     |   |
|                                                                                            |                                 |                     |   |
|                                                                                            |                                 |                     |   |
|                                                                                            |                                 |                     |   |
|                                                                                            |                                 |                     |   |
|                                                                                            |                                 |                     |   |
|                                                                                            | <u> </u>                        |                     | > |

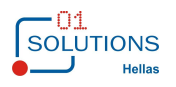

**Τροποποιήσεις:** Με το πάτημα του κουμπιού τροποποιήσεις ανοίγει η οθόνη καταχώρησης των τροποποιήσεων της κάθε σύμβασης:

|                                                              | Τροπ         | τοποιήσεις (w_ | _er06128) |  |
|--------------------------------------------------------------|--------------|----------------|-----------|--|
| Έργο: 0001test<br>Υποέργο: 0001-010001-01<br>Α/Α Σύμβασης: 1 |              |                |           |  |
| Α/Α Ημερομηνία Αρ. Πρωτοκόλου<br>Υπογραφής                   | Ημ/νια Λήξης | Περιγραφή      |           |  |
|                                                              |              |                |           |  |
|                                                              |              |                |           |  |
|                                                              |              |                |           |  |
|                                                              |              |                |           |  |
|                                                              |              |                |           |  |

#### Διαβαθμίσεις :

| Ενημέρωση Μητ                                          | ρώου Υποέργων(w_er071 | 06)    |        |          |
|--------------------------------------------------------|-----------------------|--------|--------|----------|
| Έργο:         0001            Υποέργο:         0001-01 |                       |        |        |          |
| 🔀 Στοιχεία Ταυτότητας 🛛 Συμβάσεις 🌐 Διαβαθμίσεις       |                       |        |        |          |
| A/A KAE                                                | Θέση 2                | Θέση 3 | Θέση 4 | Περιγ    |
| 1 8297 - Επιχορηγήσεις νομικών προσώπων γι 👻           | •                     | •      |        | <b>•</b> |
|                                                        |                       |        |        |          |
|                                                        |                       |        |        |          |
|                                                        |                       |        |        |          |
|                                                        |                       |        |        |          |
|                                                        |                       |        |        |          |
|                                                        |                       |        |        |          |
|                                                        |                       |        |        |          |
|                                                        |                       |        |        |          |
|                                                        |                       |        |        |          |
|                                                        |                       |        |        |          |
|                                                        |                       |        |        |          |
|                                                        |                       |        |        |          |
|                                                        |                       |        |        |          |
|                                                        |                       |        |        |          |
|                                                        |                       |        |        |          |
|                                                        |                       |        |        |          |
|                                                        |                       |        |        | >        |

#### Συνἑχεια...

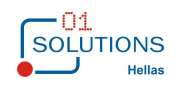

|                                | Ενημέρωση Mr        | τρώου Υπο | έργων(w_er | 07106)           |                |                    | × |
|--------------------------------|---------------------|-----------|------------|------------------|----------------|--------------------|---|
| Έργο: 0001                     | -                   |           |            |                  |                |                    |   |
| Υποεργο: 0001-01               |                     |           |            |                  |                | _                  |   |
| Περιγραφη: [EST - ΥΠΟΕΡΙ       | 0                   |           |            |                  |                |                    |   |
| 🔀 Στοιχεία Ταυτότητας 🛛 Συμβάα | σεις 🔡 Διαβαθμίσεις |           |            |                  |                |                    |   |
| Περιγραφή                      | Ημ/νια Από Ημ/νια Έ | ως ΜΜ     | Ποσότητα   | Προϋπολογισμός Β | Εντός Σύμβασης | Προϋπολογισμός ΚΑΕ |   |
| <b>_</b>                       |                     | -         | 0,00       | 0,00             |                |                    |   |
|                                |                     |           | Σύνολο     | 0,00             |                |                    |   |
|                                |                     |           |            |                  |                |                    |   |
|                                |                     |           |            |                  |                |                    |   |
|                                |                     |           |            |                  |                |                    |   |
|                                |                     |           |            |                  |                |                    |   |
|                                |                     |           |            |                  |                |                    |   |
|                                |                     |           |            |                  |                |                    |   |
|                                |                     |           |            |                  |                |                    |   |
|                                |                     |           |            |                  |                |                    |   |
|                                |                     |           |            |                  |                |                    |   |
|                                |                     |           |            |                  |                |                    |   |
|                                |                     |           |            |                  |                |                    |   |
|                                |                     |           |            |                  |                |                    |   |
|                                |                     |           |            |                  |                |                    |   |
|                                |                     |           |            |                  |                |                    |   |
|                                |                     |           |            |                  |                |                    |   |
|                                |                     |           |            |                  |                |                    |   |
| <                              |                     |           |            |                  |                | >                  |   |

### Πατώντας το κουμπί Προϋπολογισμός ΚΑΕ εμφανίζεται το πιο κάτω παράθυρο

| Έργο: 0001     Υποέργο: 0001-01     Περιγραφή: test ΥΠΟΕΡΓΟ     Στοιχεία Ταυτότητας Συμβάσεις     Α/Α ΚΑΕ     1 8297 - Επιχορηγήσεις νομικών | Ενημέρωση Μητρώου Υποέ                                                                                                    | ργων(w_er07106)                                                     | ×<br>×                                         |                                                                 |            |
|----------------------------------------------------------------------------------------------------|----------------------------------------------------------------------------------------------------|---------------------------------------------------------------------|------------------------------------------------|-----------------------------------------------------------------|------------|
|                                                                                                    | <ul> <li>Αρχείο Προβολή Επιλογές Παρόθ</li> <li>Εισαγωγή Διαγραφή</li> </ul>                                                                                                    | Προυπολογισμός Κ.<br><sup>υρο Βοήθεια</sup>                         | AE (w_er07106_pist)                            | Ενημέρωση Έξο                                                   | ×<br>δος   |
|                                                                                                    | Α/Α         Έτος         Τρίμηνο           2         2015         1ο Τρίμηνο           3         2015         2ο Τρίμηνο           4         2015         3ο Τρίμηνο           1         2015         Πλαφόν Προκο | Ποσό Επιλέξιμων          .00          .00          .00          .00 | Ποσό Μη Επιλέξιμων<br>.00<br>.00<br>.00<br>.00 | Εγκ. Πιστώσεις<br>1.500,00<br>1.000,00<br>2.500,00<br>25.620,00 | Αναλ.Πιστ. |

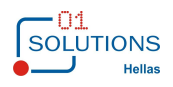

Πατώντας το κουμπί Αναλ.Πιστ. εμφανίζεται το πιο κάτω παράθυρο, ανάλυσης ποσού ανα Αρ.Πρωτοκόλλου :

|   | 🖸 Ανάλυση Ποσού ανά Αρ.Πρωτοκόλλου (w_er0 💌 |         |       |           |            |        |         |   |
|---|---------------------------------------------|---------|-------|-----------|------------|--------|---------|---|
| / | Αρχείο Γ                                    | Ιροβολή | Επιλα | ογές Παρά | άθυρο Βοή( | θεια   |         |   |
|   | Εισαγο                                      | ωγή     | Δια   | γραφή     | Ενημ       | ιέρωση | Έξοδο   | S |
|   | A/A                                         | Hµ/     | νία   | Αρ. Πρυ   | υτοκόλλο   |        | Ποσό    |   |
|   | 1                                           | 01/04   | 2015  | τεστ      |            | 1      | .500,00 |   |
|   |                                             |         |       |           |            |        |         |   |
|   |                                             |         |       |           |            |        |         |   |
|   |                                             |         |       |           |            |        |         |   |
|   |                                             |         |       |           |            |        |         |   |
|   |                                             |         |       |           |            |        |         |   |
|   |                                             |         |       |           |            |        |         |   |
|   |                                             |         |       |           |            |        |         |   |
|   |                                             |         |       |           |            |        |         |   |
|   |                                             |         |       |           |            |        |         |   |
|   |                                             |         |       |           |            |        |         |   |
|   |                                             |         |       |           |            |        |         |   |
|   |                                             |         |       |           |            |        |         |   |

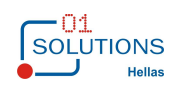

### 1.3. Αιτήματα Πληρωμής

Στην συγκεκριμένη οθόνη καταχωρούνται τα αιτήματα πληρωμής των υποέργων / ΚΑΕ. Από την διαδρομή Έργα/Βασικές Διαδικασίες ΠΔΕ από την επιλογή Αιτήματα Πληρωμής εμφανίζεται η παρακάτω οθόνη:

| •                        | Αιτήματα Πληρω | μής (w_er071    | 02)                  |                  |          |
|--------------------------|----------------|-----------------|----------------------|------------------|----------|
| Έργο:                    | •              |                 |                      |                  | •        |
| Υποέργο:                 | •              |                 |                      |                  | <b>•</b> |
| Κατάσταση: Προς Έγκρ     | οιση           |                 | •                    |                  | A/A:     |
| Ημ/νια: 00/00            | 0/0000         | KAE:            |                      |                  |          |
| Αρ. Πρωτ.:               |                | Θέση 2:         |                      |                  |          |
| Αιτούμενο Ποσό:          | 00             | Θέση 4:         |                      |                  |          |
| Πρωτ. Παραλαβής:         | ,              | . ,             |                      |                  |          |
|                          |                |                 |                      | 1                |          |
| Οριστική Παραλαβή:       | Ποσό Παραστ.:  | ,00 <u>Hµ</u> / | νια Ινιητρωου Δεσμευ | σεων:            |          |
| Παραστατικά:             |                |                 |                      |                  |          |
| Κοινοποίηση σε Διαχειρια | στική Αρχή     |                 | Γ Έγκριση από Διαχ   | ειριστική Αρχή — |          |
| Ημ/νια: 00/00            | )/0000         | _               | Ημ/νια:              | 00/00/0000       |          |
| Αρ. Πρωτ.:               |                |                 | Αρ. Πρωτ.:           |                  |          |
| - Υπουργική Απόφαση (Ν.  | Π.Ι.Δ.)        |                 |                      |                  |          |
| Ημ/νια: 00/00            | )/0000         | _               |                      |                  |          |
| Αρ. Πρωτ.:               | 00             |                 |                      |                  |          |
| 1000.                    | ,00            |                 |                      |                  |          |
| Παρατηρήσεις:            |                |                 |                      |                  |          |
| Παρατηρήσεις Δ.Α.:       |                |                 |                      |                  |          |
|                          |                | \               |                      |                  |          |
|                          | н              | μ/νια:          | EK:                  | Παραστ.:         |          |
|                          |                | . ,             | 1                    | • )              |          |

Κατάσταση: Η κατάσταση ενός αιτήματος μπορεί να έχει τις παρακάτω τιμές με τις αντίστοιχες διαδικασίες:

- ο Προς Έγκριση: Με την καταχώρησή του ένα αίτημα έχει αυτή την κατάσταση
- Προς Διόρθωση: Ένα αίτημα μπορεί να τεθεί σε κατάσταση προς διόρθωση μέσω του κουμπιού «Προς Διόρθωση» που βρίσκεται στις Μεταβάσεις.
- Εγκεκριμένο : Ένα αίτημα μπορεί να τεθεί σε κατάσταση μέσω του κουμπιού «Εγκεκριμένο» που βρίσκεται στις Μεταβάσεις. Η έγκριση ενός αιτήματος συνεπάγεται τα παρακάτω:
  - Είναι διαθέσιμο για κατανομή
- Ολοκληρωμένο: Ένα αίτημα τίθεται αυτόματα σε κατάσταση ολοκληρωμένο με την κατανομή του συνόλου του ποσού προς κατανομή του αιτήματος
- Οι μεταβάσεις μπορούν να γίνουν προς οποιαδήποτε κατεύθυνση ανάλογα με τους ελέγχους που υπάρχουν. Επίσης γίνεται εμφάνιση των κουμπιών ανάλογα της κατάστασης του αιτήματος.

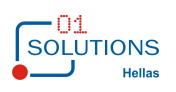

### 1.4. Αιτήματα Χρηματοδότησης

Στην συγκεκριμένη οθόνη καταχωρούνται τα αιτήματα χρηματοδότησης των ΣΑΕ ανά έργο. Από την διαδρομή Έργα/Βασικές Διαδικασίες ΠΔΕ από την επιλογή Αιτήματα Χρηματοδότησης εμφανίζεται η παρακάτω οθόνη:

| Αιτήματα Χρηματ                          | οδότησης (w_er07103)   |
|------------------------------------------|------------------------|
| ΣΑΕ: E 034                               | ▼                      |
| Κατάσταση: Ολοκληρωμένο                  | ▼ A/A: 1               |
| Αίτημα<br>Ημ/νια: 00/00/0000             | ΜΕΤΑΒΑΣΗ Αίτημα        |
| Αρ. Πρωτ.:                               |                        |
|                                          |                        |
| Ημ/νια: 01/01/2015                       | Ημ/νια: 01/01/2015     |
| Αρ. Πρωτ.: Μεταφορά Υπολοίπου ΧΡ         | ΕΚ: ΔΣ                 |
| Ποσό: ,00                                | Παραστ.: XPHM.E 034.1  |
| Σχόλια:                                  |                        |
|                                          |                        |
|                                          |                        |
| Π                                        | ληροφοριακά Στοιχεία   |
| Έργο Περιγραφή Υ                         | πόλογος Περιγραφή Ποσό |
| 0002 - ΕΠΙΧΟΡΗΓΗΣΗ ΟΑΕΔ ΓΙΑ ΕΠΙΔΟΤΗΣ - 7 | 7 <u>·</u> ΟΑΕΔ 999,99 |
|                                          |                        |
|                                          |                        |
|                                          |                        |
|                                          |                        |
|                                          |                        |
|                                          |                        |
|                                          |                        |
| ]                                        |                        |

Κατάσταση: Η κατάσταση ενός αιτήματος μπορεί να έχει τις παρακάτω τιμές με τις αντίστοιχες διαδικασίες:

- ο Αίτημα: Με την καταχώρησή του ένα αίτημα έχει αυτή την κατάσταση
- Ολοκληρωμένο: Ένα αίτημα μπορεί να τεθεί σε κατάσταση ολοκληρωμένο μέσω του κουμπιού «Ολοκληρωμένου» που βρίσκεται στις Μεταβάσεις.
- Οι μεταβάσεις μπορούν να γίνουν προς οποιαδήποτε κατεύθυνση ανάλογα με τους ελέγχους που υπάρχουν.

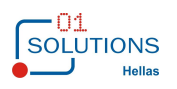

### 1.5. Κατανομές

Στην συγκεκριμένη οθόνη καταχωρούνται οι κατανομές. Από την διαδρομή Έργα/Διαδικασίες ΠΔΕ από την επιλογή Κατανομές εμφανίζεται η παρακάτω οθόνη:

| Κατανομέ                                                                                                    | c (w_er07104)                                                                                                    |                                                                                  |
|----------------------------------------------------------------------------------------------------|----------------------------------------------------------------------------------------------------|----------------------------------------------------------------------------------|
| Έργο: 0001 test<br>Κατάσταση: Αρχική Eγγραφ<br>Κατανομή<br>Ημ/νία: β1/12/2015<br>Αρ. Πρωτ.: test<br>Ποσό: 60,00<br>Υπόλ./Υπευθ./Δικ.: ΠΑΡΑΣΟΓΛΟΥ ΧΡΥΣΟΥΛΑ<br>ΔΔΑ : σδσδσδασδδασ | ή Κλεισίματος Α/Α:<br>[]<br>[] | Μετάβαση<br>Ολοκληρωμένη<br>Σχετικά Αιτήματα<br>Προσθήκη<br>Ανάκληση<br>Προσθήκη |
| Υποέργο                                                                                                    | Αίτημα Ποσό Αι                                                                                                    | τήματος Ποσό Κατανομής                                                           |
| 0001-01 test YEOEPFO                                                                                                    | 4 - 31/12/2015 - test                                                                                                    | 100,00 60,00                                                                     |
|                                                                                                    |                                                                                                    |                                                                                  |

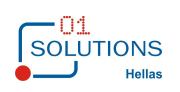

**Ποσό – Προσθήκη Σχετικών αιτημάτων**: Για την ορθή λειτουργία του συστήματος το ποσό της κατανομής δεν συμπληρώνεται αλλά ενημερώνεται από την συσχέτιση των αιτημάτων πληρωμής που γίνεται με το πάτημα του κουμπιού προσθήκη. Με το πάτημα του κουμπιού «Προσθήκη» ανοίγει η οθόνη επιλογής αιτημάτων όπως παρακάτω:

| •            |                | Προσθήκη Αιτημάτων σε Κατανομή | (w_er07104_pp)        |                        |         |  |
|--------------|----------------|--------------------------------|-----------------------|------------------------|---------|--|
| Αρχείο Παράθ | θυρο Βοήθεια   |                                |                       |                        |         |  |
|              |                |                                |                       | Προσθήκη Ε             | πιλογών |  |
| Υποέργο      | Περιγραφή      | Αίτημα                         | Ποσό<br>Προς Κατανομή | Ποσό<br>Κατανομής      | Επιλογή |  |
| 0001-01      | TEST - YNOEPFO | 6 - 01/01/2015 - 343343        | 1.000,00              | 1.000,0 <mark>0</mark> |         |  |
|              |                |                                |                       |                        |         |  |

Εμφανίζονται τα εγκεκριμένα αιτήματα του έργου που έχει επιλεγεί στην κατανομή που έχουν υπόλοιπο προς κατανομή.

Επιλέγονται τα αιτήματα και τα αντίστοιχα ποσά προς κατανομή.

Έκδοση 1.0

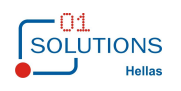

Με το πάτημα του κουμπιού «Προσθήκη επιλογών» προστίθενται τα αιτήματα στην κατανομή και διαμορφώνεται το ποσό της κατανομής. Όπως παρακάτω:

| •                                                                                               | Κατανομε                                                                                       | ές (w_er07104)                                                                                |                                                                  |                                                                          |
|-------------------------------------------------------------------------------------------------|------------------------------------------------------------------------------------------------|-----------------------------------------------------------------------------------------------|------------------------------------------------------------------|--------------------------------------------------------------------------|
| Έργο:<br>Κατάσταση:<br>Ημ/νία:<br>Αρ. Πρωτ.:<br>Ποσό:<br>Υπόλ./Υπ. Λο<br><u>Α</u> ΔΑ<br>Σχόλια: | 0001 _ test<br>Ολοκληρωμένη<br>01/01/2015<br>TEST<br>1.000,00<br>γ.: TEST EPONYMO TEST ONOMA _ | Γ.Λ.<br>Ημ/νια: 01/0<br>ΕΚ: ΔΣ<br>Παραστ.: ΚΑΤΑΝ.00<br>Σχετική Κατανομή:<br>Σχετική Ανάκληση: | ↓     Μ       Δ:     53       01/2015     ΓΣ       001.53     ΓΑ | Ιετάβαση<br>Αρχική<br>χετικά Αιτήματα<br>Προσθήκη<br>νάκληση<br>Προσθήκη |
| Υποέργο                                                                                         |                                                                                                | Αίτημα                                                                                        | Ποσό Αιτήματ                                                     | τος Ποσό Κατανομής                                                       |
| 0001-01                                                                                         | TEST - YNOEPFO                                                                                 | 6 - 01/01/2015 - 343343                                                                       | 1.000,                                                           | 00 1.000,00                                                              |
|                                                                                                 |                                                                                                |                                                                                               |                                                                  |                                                                          |

Με το πάτημα του κουμπιού «Ανάκληση» ανοίγει η οθόνη επιλογής ολοκληρωμένων αιτημάτων της οριστικοποιημένης κατανομής για τα οποία μπορεί να γίνει ανάκληση όπως παρακάτω:

| •      | Ο Προσθήκη Αιτημάτων σε Κατανομή (w_er07104_anaki) |               |                  |                       |                |                |                        |
|--------|----------------------------------------------------|---------------|------------------|-----------------------|----------------|----------------|------------------------|
| Αρχείο | Παράθυρ                                            | ο Βοήθεια     |                  |                       |                |                |                        |
|        | Ημ/νια                                             | x: 00/00/0000 | Αρ. Πρωτοκόλλου: |                       |                |                | Προσθήκη Επιλογών      |
| Υποέρ  | ογο                                                |               |                  | Αίτημα                | Ποσό Αιτήματος | Ποσό Κατανομής | Ποσό Ανάκλησης Επιλογή |
| 2000-0 | 01                                                 | test υποέργο  |                  | 1 - 01/01/2015 - 1321 | 9.000,00       | 9.000,00       | <mark>,00</mark>       |
|        |                                                    |               |                  |                       |                | 9.000,00       | ,00                    |
|        |                                                    |               |                  |                       |                |                |                        |
|        |                                                    |               |                  |                       |                |                |                        |
|        |                                                    |               |                  |                       |                |                |                        |
|        |                                                    |               |                  |                       |                |                |                        |
|        |                                                    |               |                  |                       |                |                |                        |
|        |                                                    |               |                  |                       |                |                |                        |
|        |                                                    |               |                  |                       |                |                |                        |
|        |                                                    |               |                  |                       |                |                |                        |

Εμφανίζονται τα ολοκληρωμένα αιτήματα του έργου που έχει επιλεγεί στην κατανομή που έχουν υπόλοιπο προς ανάκληση.

Επιλέγονται τα αιτήματα και τα αντίστοιχα ποσά προς ανάκληση.

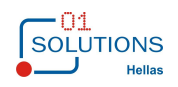

Με το πάτημα του κουμπιού «Προσθήκη επιλογών» προστίθενται τα αιτήματα στην κατανομή και διαμορφώνεται το ποσό της ανάκλησης κατανομής Όπως παρακάτω. Τέλος η κατάσταση του αιτήματος πληρωμής διαμορφώνεται σε Εγκεκριμένο.

| . Κατ                                                                                                    | ανομές (w_er07104)              |                                                                                                    |
|----------------------------------------------------------------------------------------------------|---------------------------------|----------------------------------------------------------------------------------------------------|
| Έργο:       2000       test 1         Κατάσταση:       Αρχική          Κατανομή           Ημ/νία:           Ο 1/01/2015           Αρ.       Πρωτ.:       σδσδσδ          Ποσό:       -1.000,00           Υπόλ./Υπ.       Λογ.:           ΔΔΑ :            Σχόλια: | Α/Α:                            | _       Μετάβαση         54       Ολοκληρωμένη         Σχετικά Αιτήματα         Προσθήκη         Ανάκληση |
| Υποέργο<br>2000-01 test υποέργο                                                                                                    | Αίτημα<br>1 - 01/01/2015 - 1321 | Ποσό Αιτήματος Ποσό Κατανομής<br>8.000,00 -1.000,00                                                       |
|                                                                                                    |                                 |                                                                                                    |

- Κατάσταση: Η κατάσταση μιας κατανομής μπορεί να έχει τις παρακάτω τιμές με τις αντίστοιχες διαδικασίες:
  - ο Αρχική: Με την καταχώρησή μια κατανομή «μπαίνει» σε αυτή την κατάσταση
  - Ολοκληρωμένη: Μια κατανομή μπορεί να τεθεί σε κατάσταση Ολοκληρωμένη μέσω του κουμπιού «Ολοκληρωμένη» που βρίσκεται στις Μεταβάσεις.
  - Οι μεταβάσεις μπορούν να γίνουν προς οποιαδήποτε κατεύθυνση ανάλογα με τους ελέγχους που υπάρχουν.

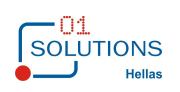

### 1.6. Κατάσταση Αιτημάτων Χρηματοδότησης

Στην συγκεκριμένη οθόνη εμφανίζονται τα αιτήματα χρηματοδότησης με όλη την πορεία ολοκλήρωσής τους. Από την διαδρομή Έργα/Διαδικασίες ΠΔΕ από την επιλογή Κατάσταση Αιτημάτων χρηματοδότησης εμφανίζεται η παρακάτω οθόνη:

|                                                                                                    | δότησης (w_er03116)                   |
|----------------------------------------------------------------------------------------------------|---------------------------------------|
| Επιλογές         ΣΑΕ :         Έτος : 0000 ÷         Ημερομηνία         Από: 00/00/0000 Έως: 00/00/0000         Κατάσταση Χρηματοδότησης : Όλες         Κατάσταση Κατανομής : Όλες         Θ Ποσό Πληρωμών | Δ Δ Δ Δ Δ Δ Δ Δ Δ Δ Δ Δ Δ Δ Δ Δ Δ Δ Δ |

Επιλέγοντας τα κριτήρια της οθόνης εμφανίζεται κατάσταση με τα αιτήματα χρηματοδότησης της κάθε ΣΑΕ και τις αντίστοιχες κατανομές στα έργα της καθώς και το ποσό πληρωμής στον τελικό δικαιούχο είτε αυτό αφορά άμεσες είτε έμμεσες πληρωμές.

Με την επιλογή Ποσό Πληρωμών εμφανίζεται η παρακάτω μορφή :

|             |                                                            | 1                      | Κατάσταση                 | Αιτημάτων Χρηματοδότησης                     | (w_er03116)                                            |              |                  |
|-------------|------------------------------------------------------------|------------------------|---------------------------|----------------------------------------------|--------------------------------------------------------|--------------|------------------|
|             |                                                            | Έκδοση<br>Σελίδα       | : 19/1/2015<br>: 1 απο 19 |                                              |                                                        |              |                  |
|             | ΣΑΕ                                                        | : E 034                | <u>ΣΑΕ 034</u>            |                                              |                                                        |              |                  |
|             | Έτος                                                       | :                      |                           |                                              |                                                        |              |                  |
| ια<br>ότηση | ΧΡΗΜΑΤΟΔΟΤΗΣΕΙΣ<br>Αριθμός Πρωτοκόλλου<br>ς Χρηματοδότησης | Ύψος<br>Χρηματοδότησης | Ημ/νια<br>Κατανομής       | Αριθμός Πρωτοκόλλου<br>Κατανομής             | ΚΑΤΑΝΟΜΕΣ<br>Ύψος Ενάριθμος<br>Κατανομής Κωδικός Έργου | Δικαιούχος   | Ποσό<br>Πληρωμών |
| 2014        | Μεταφορά Υπολοίπου ΧΡ                                      | 999,99                 |                           |                                              |                                                        |              |                  |
| 2015        | Μεταφορά Υπολοίπου ΧΡ                                      | 0,00                   |                           |                                              |                                                        |              |                  |
| 2015        | sdsdsdsd                                                   | 1.000.000,00           |                           |                                              |                                                        |              |                  |
|             | Χρηματοδότησης<br><u>Σύνολα Έτους</u>                      | : 1.001.998,99         | Τρέχι                     | Κατανομών:<br>ον Υπόλοιπο από Χρηματοδότηση: | 0,00<br>1.001.998,99                                   | Ποσό Πληρωμώ | v: 0,00          |
| ns ©        |                                                            |                        |                           |                                              |                                                        |              | d er03116        |
| <           |                                                            |                        |                           |                                              |                                                        |              | >                |

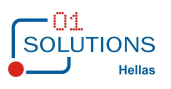

| «Ανἁπτυξη πληροφοριακού συστήματος για τη διαχείριση των δαπανών του Προγρἁμματος Δημοσίων<br>Επενδύσεων» |                                                                               |                             |                     |                                        |                          |                                         |             |  |
|----------------------------------------------------------------------------------------------------|-------------------------------------------------------------------------------|-----------------------------|---------------------|----------------------------------------|--------------------------|-----------------------------------------|-------------|--|
| 1ε την επιλογή Ποσό Κατανομών εμφανίζεται η παρακάτω μορφή :                                              |                                                                               |                             |                     |                                        |                          |                                         |             |  |
|                                                                                                    |                                                                               | Κατάστα                     | ση Αιτημά           | των Χρηματοδότησης (w_                 | er03116)                 |                                         |             |  |
| ΕΡΓΑ                                                                                                    | Έκδοση : 19/1/2015<br>Σελίδα : 1 απο 18<br>ΚΑΤΑΣΤΑΣΗ ΑΙΤΗΜΑΤΩΝ ΧΡΗΜΑΤΟΔΟΤΗΣΗΣ |                             |                     |                                        |                          |                                         |             |  |
|                                                                                                    | ΣΑΕ                                                                           | : E 034                     | <u>ΣΑΕ 034</u>      |                                        |                          |                                         |             |  |
|                                                                                                    | Έτος                                                                          | ;:                          |                     |                                        |                          |                                         |             |  |
| Ημ/νια<br>Χρηματοδότησης                                                                                  | ΧΡΗΜΑΤΟΔΟΤΗΣΕΙΣ<br>Αριθμός Πρωτοκόλλου<br>; Χρηματοδότησης                    | Ύψος<br>Χρηματοδότησης      | Ημ/νια<br>Κατανομής | Αριθμός Πρωτοκόλλου<br>Κατανομής       | ΚΑΤΑΝΟ<br>Ύψ<br>Κατανομ  | ΜΕΣ<br>ος Ενάριθμος<br>ής Κωδικός Έργου | Δικαιούχος  |  |
| 02/01/2014                                                                                                | Μεταφορά Υπολοίπου ΧΡ                                                         | 999,99                      |                     |                                        |                          |                                         |             |  |
| 01/01/2015                                                                                                | Μεταφορά Υπολοίπου ΧΡ                                                         | 0,00                        |                     |                                        |                          |                                         |             |  |
| 01/01/2015                                                                                                | κεταφορα Υπολοιπου ΧΡ<br>sdsdsdsd                                             | 1.000.000,00                |                     |                                        |                          |                                         |             |  |
|                                                                                                    | Χρηματοδότηση<br><u>Σύνολα Έτου</u>                                           | ς: 1.001.998,99<br><b>ς</b> | Τρέχ                | Κατανομ<br>ον Υπόλοιπο από Χρηματοδότη | ών: 0,<br>ση: 1.001.998, | 00<br>99                                |             |  |
| )1 Solutions ©                                                                                            |                                                                               |                             |                     |                                        |                          |                                         | d_er03116_k |  |

Σημείωση: Ως έτος αναφοράς για τα αιτήματα χρηματοδότησης λαμβάνεται το έτος της ημ/νίας του αιτήματος χρηματοδότησης και για τις κατανομές το έτος της ημερομηνίας της κατανομής.

### 1.7. Κατάσταση Αιτημάτων Πληρωμής

Στην συγκεκριμένη οθόνη εμφανίζονται τα αιτήματα πληρωμής με όλη την πορεία ολοκλήρωσής τους. Από την διαδρομή Έργα/Διαδικασίες ΠΔΕ από την επιλογή Κατάσταση Αιτημάτων Πληρωμής εμφανίζεται η παρακάτω οθόνη:

| Κατάσταση Αιτημάτων Πληρωμής (w_er03117)                                                                                                    |  |
|----------------------------------------------------------------------------------------------------|--|
| Επιλογές         ΣΑΕ :         'Eργo :         'Yποέργo :         '' <i>Hμερομηνία Αιτήματος</i> .         Από:       00/00/0000         '' Εγκεκριμένο         '' Προς Έγκριση         '' Προς Διόρθωση         ''         Εμφάνιση Στοιχείων Πληρωμής |  |

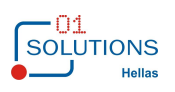

Επιλέγοντας τα κριτήρια της οθόνης εμφανίζεται κατάσταση με τα αιτήματα πληρωμής ανά έργο/υποέργο και την πορεία εκτέλεσής τους αν αυτή υπάρχει :

| •    | Κατάσταση Αιτημάτων Πληρωμής (w_er03117) |   |
|------|------------------------------------------|---|
| EPFA |                                          | ^ |

demopde ΚΑΤΑΣΤΑΣΗ ΑΙΤΗΜΑΤΩΝ ΠΛΗΡΩΜΗΣ

Έργο:1994ΣΕ09800000 ΕΠΙΧΟΡΗΓΗΣΗ ΤΗΣ ΕΘΝΙΚΗΣ ΤΡΑΠΕΖΑΣ ΤΗΣ ΕΛΛΑΔΟΣ (ΕΤΕ) ΓΙΑ ΠΡΟΜΗΘΕΙΑ ΧΟΡΗΓΗΣΗΣ ΔΑΝΕΙΩΝ ΒΑΣΕΙ ΤΟΥ Ν. 1641/86 (ΤΜ Τα.Ε. 8998000) (π.κ. 9498000) Φ (

| Υποέργο        | Ποσό Αριθμός Πρωτοκόλλου<br>Σύμβασης Υποβολής | Ημερομηνία<br>Υποβολής | Ποσό Κατάσταση        | Σχετικά<br>Παραστατικά | Ποσό Πρωτ.<br>Παραστατικών Παραλαβι |
|----------------|-----------------------------------------------|------------------------|-----------------------|------------------------|-------------------------------------|
| TEST - YNOEPFO | 0,00 111                                      | 29/12/2014             | 100,00 Προς Έγκριση   |                        | 0,00                                |
|                | 13131321                                      | 01/01/2015             | 1.000,00 Ολοκληρωμένο |                        | 0,00                                |
|                |                                               |                        |                       |                        |                                     |
|                | 343343                                        | 01/01/2015             | 1.000,00 Ολοκληρωμένο |                        | 0,00                                |
|                | 6162161                                       | 01/01/2015             | 1.000,00 Ολοκληρωμένο |                        | 0,00                                |
|                |                                               |                        |                       |                        |                                     |
|                | 31312                                         | 02/01/2015             | 1.000,00 Ολοκληρωμένο |                        | 0,00                                |
|                | 131313                                        | 31/01/2015             | 10,00 Ολοκληρωμένο    |                        | 0,00                                |
|                | 31231                                         | 31/01/2015             | 333,00 Ολοκληρωμένο   |                        | 0,00                                |
|                |                                               |                        |                       |                        |                                     |
|                |                                               | Σύνολα :               | 4.443,00              |                        |                                     |
|                |                                               |                        |                       |                        |                                     |
|                |                                               |                        |                       |                        |                                     |
| 01 Solutions © |                                               |                        |                       |                        |                                     |
| ¢              |                                               |                        |                       |                        | >                                   |

Με την επιλογή Εμφάνιση στοιχείων πληρωμής, εμφανίζονται και οι επιπλέον στήλες :

| נ                          |                                  | Κατάσταση Α            | ιτημάτων Πληρωμής (w_er03117                         | 7)                   |           | -                  |     |
|----------------------------|----------------------------------|------------------------|------------------------------------------------------|----------------------|-----------|--------------------|-----|
|                            |                                  |                        |                                                      |                      |           |                    | ^   |
| <u>ΛΗΡΩΜΗΣ</u>             |                                  |                        |                                                      |                      |           |                    | - 1 |
|                            |                                  |                        |                                                      |                      |           |                    |     |
| ρέας <mark>Υ</mark> λοποίr | ισης:                            |                        |                                                      |                      |           |                    |     |
|                            | Οριστική Ημ/νια Εγκ. Ημερομην    | ία Αριθμός Πρωτοκόλλου | Ποσό Κατανομής                                       | ΣΤΟΙΧΕΙΑ ΠΛΗ         | ΡΩΜΩΝ     | Σχόλια             |     |
|                            | Παραλαβή Διαχειριστικής Κατανομι | ις Κατανομής           | ΑιτήματοςΔικαιούχος                                  | Ημερομηνία Επιταγή   | Ποσό Ποσ  | ό Κατανομής ΙΙΔΔ&Η | 1Δ  |
|                            |                                  |                        |                                                      |                      |           |                    |     |
|                            | 01/01/201                        | 5 2113                 | -1.000,00                                            |                      |           |                    |     |
|                            | 04/04/004                        | 23131                  | 1.000,00                                             |                      |           |                    |     |
|                            | 01/01/201                        | 5 1651                 | 1.000,00                                             |                      |           |                    |     |
|                            | 3 1/0 1/20 1                     | 5 04400                | 1.000,00                                             | 00/01/0015           | 1 000 00  | 1 000 00           |     |
|                            | 02/01/201                        | 21123                  | - 1.000,00 Πληρωμή δε<br>συνέχεια κατανομής<br>21123 | 02/01/2015           | -1.000,00 | -1.000,00          |     |
|                            | 02/01/201                        | 5 6556                 | 1.000,00 ANEY                                        | 03/12/2014 121336699 | 400,00    | 400,00             |     |
|                            |                                  |                        | ANEY                                                 | 03/12/2014           | 600,00    | 600,00             |     |
|                            | 01/02/201                        | 5 13131                | 10,00                                                |                      |           |                    |     |
|                            | 31/01/201                        | 5 31332                | 333,00 Πληρωμή σε<br>συνέχεια κατανομής<br>31332     | 31/01/2015           | 333,00    | 333,00             |     |
|                            |                                  |                        |                                                      |                      |           |                    |     |
|                            |                                  |                        |                                                      |                      |           |                    |     |
|                            |                                  |                        |                                                      |                      |           |                    | ~   |
| <                          |                                  |                        |                                                      |                      |           |                    | >   |
|                            |                                  |                        |                                                      |                      |           |                    |     |

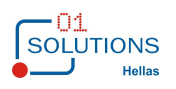

### 1.8. Κατάσταση Κατανομών

Στην συγκεκριμένη οθόνη εμφανίζονται στοιχεία των κατανομών των έργων, της κατάστασης τους καθώς και των πληρωμών τους .Από την διαδρομή Έργα/Διαδικασίες ΠΔΕ από την επιλογή Κατάσταση Κατανομών εμφανίζεται η παρακάτω οθόνη:

| Κατάσταση Κατανομών (w_er03127)                                                                                                    | - • × |
|----------------------------------------------------------------------------------------------------|-------|
| Επιλογές         ΣΑΕ :         Έργο :         Φυσικό/Νομικό Πρόσωπο :         Φυσικό/Νομικό Πρόσωπο :         Αριθμός πρωτοκόλλου :         Ημερομηνία Κατανομής         Από:       00/00/0000         Έως:       00/00/0000 |       |
| <u>Κατάσταση Κατανομής</u><br>Ο Αρχική Ο Ολοκληρωμένη Ο Όλες                                                                                                    |       |
| Ο Χωρίς υπόλοιπο πληρωμής Ο Με υπόλοιπο πληρωμής                                                                                                    |       |

Επιλέγοντας τα κριτήρια της οθόνης εμφανίζεται κατάσταση με τις κατανομές:

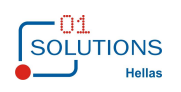

| •        |                     | К                                       | ατάσταση k | Κατανομών (w_er031    | 27)               |                            |                                     | , • × |  |
|----------|---------------------|-----------------------------------------|------------|-----------------------|-------------------|----------------------------|-------------------------------------|-------|--|
| Πρόγραμ  | μα Δημοσίων Επ      | ενδύσεων 26/1/2015                      |            |                       |                   |                            |                                     |       |  |
|          | ΚΑΤΑΣΤΑΣΗ ΚΑΤΑΝΟΜΩΝ |                                         |            |                       |                   |                            |                                     |       |  |
|          |                     |                                         |            | Ηυ/νία Από :          |                   |                            | ΣΑΕ : E 098                         |       |  |
|          |                     |                                         |            | Έως                   |                   |                            | Eovo ·                              |       |  |
|          |                     |                                         |            | Δο Ποωτοκόλλου :      |                   |                            |                                     |       |  |
|          | 1 <b>-</b>          |                                         |            |                       | _                 |                            |                                     |       |  |
| Κατανομή | Εργο                | Ι ίτλος Έργου                           | Ημερομηνία | Αρ. Πρωτοκόλλου       | Ποσό<br>Κατανομής | Ποσό Κατάσταση<br>Πληρωμής | Υπόλ./Υπ.<br>Δοναοιασμού/Δικαιούνου |       |  |
| 000      | 10045E00900000      |                                         | 21/12/2012 | Μεταφορά Υπολοίπου Κα | 21 105 262 17     | Olorchoorulon              | r to f up to poor Zintanoo Xo       |       |  |
| 889      | 13342203800000      |                                         | 31/12/2013 |                       | 21.103.303,17     | 21 185 363 17              |                                     |       |  |
| 1287     | 19942E09800000      | ΕΠΙΧΟΡΗΓΗΣΗ ΤΗΣ ΕΘΝΙΚΗΣ ΤΡΑΠΕΖΑΣ ΤΗΣ ΕΛ | 31/12/2014 | Μεταφορά Υπολοίπου Κα | 128 100 00        | Ολοκληρωμένη               |                                     |       |  |
| 1287     |                     |                                         | 31/12/2014 |                       |                   | 128.100.00                 |                                     |       |  |
| 1795     | 19942E09800000      | ΕΠΙΧΟΡΗΓΗΣΗ ΤΗΣ ΕΘΝΙΚΗΣ ΤΡΑΠΕΖΑΣ ΤΗΣ ΕΛ | 31/12/2015 | test                  | 60,00             | Αρχική                     | ΠΑΡΑΣΟΓΛΟΥ ΧΡΥΣΟΥΛΑ                 | σδσδ  |  |
| 1796     | 19942E09800000      | ΕΠΙΧΟΡΗΓΗΣΗ ΤΗΣ ΕΘΝΙΚΗΣ ΤΡΑΠΕΖΑΣ ΤΗΣ ΕΛ | 31/12/2015 | test                  | 40,00             | Αρχική                     | ΡΙΖΟΣ ΓΕΩΡΓΙΟΣ                      |       |  |
| 1799     | 19942E09800000      | ΕΠΙΧΟΡΗΓΗΣΗ ΤΗΣ ΕΘΝΙΚΗΣ ΤΡΑΠΕΖΑΣ ΤΗΣ ΕΛ | 15/02/2015 | σδσσδ                 | 0,00              | Αρχική                     | ΠΑΡΑΣΟΓΛΟΥ ΧΡΥΣΟΥΛΑ                 | σσ    |  |
|          |                     |                                         |            | Σύνολα :              | 21.313.563,17     | 21.313.463,17              |                                     |       |  |
|          |                     |                                         |            |                       |                   |                            |                                     |       |  |
|          |                     |                                         |            |                       |                   |                            |                                     |       |  |
|          |                     |                                         |            |                       |                   |                            |                                     |       |  |
|          |                     |                                         |            |                       |                   |                            |                                     |       |  |
|          |                     |                                         |            |                       |                   |                            |                                     |       |  |
|          |                     |                                         |            |                       |                   |                            |                                     |       |  |
|          |                     |                                         |            |                       |                   |                            |                                     |       |  |
|          |                     |                                         |            |                       |                   |                            |                                     |       |  |
|          |                     |                                         |            |                       |                   |                            |                                     |       |  |
|          | 01 Solutions ©      |                                         |            | d er03127             |                   |                            |                                     |       |  |
| <        |                     |                                         |            |                       |                   |                            |                                     | >     |  |
| p        |                     |                                         |            |                       |                   |                            |                                     |       |  |

### 1.9. Κατάσταση Έργων – Φυσικών / Νομικών Προσώπων

Στην συγκεκριμένη οθόνη εμφανίζονται τα συγκεντρωτικά στοιχεία των έργων καθώς επίσης υπάρχει και η δυνατότητα εμφάνισης του ρόλου κάθε φυσικού προσώπου στα έργα που έχει συμμετάσχει. Από την διαδρομή Έργα/Διαδικασίες ΠΔΕ από την επιλογή Κατάσταση Έργων – Φυσικών/Νομικών Προσώπων. εμφανίζεται η παρακάτω οθόνη:

| Κατάσταση Έργ                       | ων - Φυσικών/Νομικών Προσώπων (w_er03118)                 |  |
|-------------------------------------|-----------------------------------------------------------|--|
| ΣAE :                               | <ul> <li>Κατάσταση : Όλα</li> </ul>                       |  |
| Επιχειρησιακό Πρόγραμμα :           | ▼                                                         |  |
| Πρόσκληση :                         | <b>•</b>                                                  |  |
| Μέτρο :                             |                                                           |  |
| Φορέας Υλοποίησης :                 | ▼ <b></b>                                                 |  |
| Φυσικό/Νομικό Πρόσωπο :             |                                                           |  |
| Ημ/νια Λήξης Φυσικού Αντ. Από :     | 00/00/0000 Έως: 00/00/0000                                |  |
| Ημ/νια Λήξης Οικονομικού Αντ. Από : | 00/00/0000 Έως: 00/00/0000                                |  |
| Επιπλέον Επι.                       |                                                           |  |
|                                     | ∃Χωρις Αιτημα στο διαστημα<br>Με Αίτημα μόνο στο διάστημα |  |
| Ημ/νια Από :                        | 00/00/0000 Έως : 00/00/0000                               |  |
| Για Μαζική                          | Εισαγωγή Τροποποίησης                                     |  |
| Ημ/νια :                            | 00/00/0000                                                |  |
| Αρ. Πρωτ. :                         |                                                           |  |
| Παρατ. :                            |                                                           |  |
| Λήξη Φυσικού Αντικειμένου :         | 00/00/0000 Λήξη Οικονομικού Αντικειμένου : 00/00/0000     |  |
|                                     |                                                           |  |
|                                     |                                                           |  |

Επιλέγοντας τα κριτήρια της οθόνης εμφανίζεται κατάσταση με τα έργα :

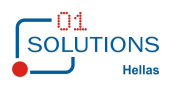

| ·   |       |                       | Κατάσταση Έργων - Φυσικών | ν/Νομικών Προσώπων | (w_er03118)             |              |           |
|-----|-------|-----------------------|---------------------------|--------------------|-------------------------|--------------|-----------|
| EPF | A     |                       |                           |                    |                         |              |           |
|     |       |                       |                           |                    |                         |              |           |
|     |       | ΣAE:E 098             |                           |                    |                         | Ολοκληρωμένα |           |
|     | ΣΑΕ   | Ενάριθμος Κωδικός ΣΑΕ | Ονομασία Έργου            | Κωδικός ΟΠΣ        | Επιχειρησιακό Πρόγραμμα | Μέτρο        | Πρόσκληση |
|     | E 098 | 1994ΣE09800000        | test titlos               | test               | - JL                    |              |           |
|     |       |                       |                           |                    |                         |              |           |
|     |       |                       |                           |                    |                         |              |           |
|     |       |                       |                           |                    |                         |              |           |
|     |       |                       |                           |                    |                         |              |           |
|     |       |                       |                           |                    |                         |              |           |
|     |       |                       |                           |                    |                         |              |           |
|     |       |                       |                           |                    |                         |              |           |
|     |       |                       |                           |                    |                         |              |           |
|     |       |                       |                           |                    |                         |              |           |
|     |       | 01 Colutions @        |                           |                    |                         |              |           |
| <   |       | 01 Solutions ©        |                           |                    |                         |              | >         |

Τέλος πατώντας να γίνει μαζική εισαγωγή τροποποίησης εμφανίζεται η παρακάτω οθόνη :

| •         | Κατάσταση Έργων - Φ                | ουσικών/Νομικών Προσώπων | (w_er03118) |                 |
|-----------|------------------------------------|--------------------------|-------------|-----------------|
| ΕΡΓΑ      |                                    |                          |             |                 |
|           | Προσθήκη Τροποποίησης<br>ΣΑΕ:Ε 098 |                          |             |                 |
| Επιλ. ΣΑΕ | Ενάριθμος Κωδικός ΣΑΕ              | Ονομασία Έργου           | Κωδικός ΟΠΣ | Επιχειρησιακό Ι |
| E 098     | 1994ΣE09800000                     | test titlos              | test        |                 |
|           |                                    |                          |             |                 |
|           |                                    |                          |             |                 |
|           |                                    |                          |             |                 |
|           |                                    |                          |             |                 |
|           |                                    |                          |             |                 |
|           |                                    |                          |             |                 |
|           |                                    |                          |             |                 |
|           |                                    |                          |             |                 |
|           |                                    |                          |             |                 |
| I         | 01 Solutions ©                     |                          |             |                 |
| <         |                                    |                          |             | >               |

Πατώντας Προσθήκη τροποποίησης γίνεται εισαγωγή τροποποιήσεων για τα επιλεγμένα έργα.

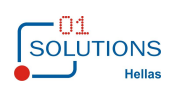

### 1.10. Ηλεκτρονική ΣΑΕ

Στην συγκεκριμένη οθόνη εμφανίζονται τα οικονομικά στοιχεία του έργου όπως αυτά έχουν υποδειχτεί στην πορεία εξέλιξής του. Από την διαδρομή Έργα/Διαδικασίες ΠΔΕ από την επιλογή Ηλεκτρονική ΣΑΕ εμφανίζεται η παρακάτω οθόνη:

| · | Ηλεκτρονική ΣΑΕ (w_er03119)                                                 |  |
|---|-----------------------------------------------------------------------------|--|
|   | Eπιλογές<br>ΣΑΕ : ΣΑΕ :<br>Έργο :<br>Ενάριθμος Κωδικός ΣΑΕ :<br>Έτος : 2015 |  |
|   | Θ Ανάλυση Κατανομών Ο Ανάλυση Πληρωμών                                      |  |
|   |                                                                             |  |

Επιλέγοντας το κριτήρια της οθόνης ανάλυση κατανομών εμφανίζεται κατάσταση με τις κατανομές για τα έργα :

| 💽 Αρχείο Προβολι        | ή Στατιστικά Επιλογές Παράθυρο Βοήθεια |             |               |            |      |      |            |       |      |               | _ 8          |
|-------------------------|----------------------------------------|-------------|---------------|------------|------|------|------------|-------|------|---------------|--------------|
| M 👜 🖬 📑                 | I 4 4 Þ H 🗟 🔎 🤤 🖻                      | 1 🗆 着 😢 😽 📗 | 🕼 🔋 🗐 🖉       | u 🦉 🕹 🛛 🔟  |      |      |            |       |      |               |              |
| ΕΡΓΑ                    |                                        |             |               |            |      |      | demopd     | e     |      |               |              |
|                         |                                        |             |               |            |      | H    | Ιλεκτρονικ | ή ΣΑΕ |      |               |              |
|                         | Ενάριθμος Κωδικός Έργου : Όλοι         | Έργο : Όλα  | Έτος : 2015   |            |      |      |            |       |      |               |              |
| Ενάριθμος Κωδ.          | Ονομασία Έργου                         | Κωδικός     | Προυπο/σμός   | Νομικές    |      |      | Κατανομές  |       |      | Σύν. Κατ. Έως | Προκ. /Υπ. Γ |
| Έργου ΣΑΕ               |                                        | οπΣ         |               | Δεσμεύσεις | 2010 | 2011 | 2012       | 2013  | 2014 | 31/12/2014    | 201          |
| 1994 <u>2</u> E09800000 | test titlos                            |             | 21.727.263,17 |            |      |      |            |       | ,00  | ),00          |              |
|                         |                                        | ΣΥΝΟΛΑ      | 21.727.263,17 | 00,        | ,00  | ,00  | ,00        | ,00   | ,00  | ),00          |              |

Επιλέγοντας το κριτήρια της οθόνης ανάλυση πληρωμών εμφανίζεται κατάσταση με τις πληρωμές για τα έργα :

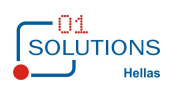

| «Avċ                       | ιπτυξη πληροφοριακ                     | ού συστήμ      | ιατος για τ<br>Ε | η διαχείρι<br>πενδύσεω | ση των δ<br>ν» | απανών το | ου Προγρά                         | μματος Δη | μοσίων           |
|----------------------------|----------------------------------------|----------------|------------------|------------------------|----------------|-----------|-----------------------------------|-----------|------------------|
| Αρχείο Προβο               | λή Στατιστικά Επιλογές Παράθυρο Βοήθεκ | ٥              |                  |                        |                |           |                                   |           | -                |
| M 🗎 🗄 📑                    | 14 4 🕨 🖂 🔎 🤤 🖻 🛙                       | 10 🗆 🗧 😗 😽     | 📭 🛛 💱 🕼          | 2 💆 🕂 🖸                |                |           |                                   |           |                  |
| ΕΡΓΑ                       |                                        |                |                  |                        |                |           | <sup>demopde</sup><br>Ηλεκτρονική | ΣΑΕ       |                  |
|                            | Ενάριθμος Κωδικός Έργου : Όλοι         | Έργο : 0001    | Έτος : 2015      |                        |                |           |                                   |           |                  |
| Ενάριθμος Κωδ<br>Έργου ΣΑΕ | . Ονομασία Έργου                       | Κωδικός<br>ΟΠΣ | Προυπο/σμός      | Νομικές<br>Δεσμεύσεις  | 2010           | 2011      | Πληρωμές<br>2012                  | 2013      | <u>Σ</u><br>2014 |
| 1994 <u>5</u> E09800000    | test titlos                            | test           | 21.727.263,17    | ,00,                   | ,00,           | ,00,      | ,00,                              | ,00,      | 1.000,00         |
|                            |                                        |                |                  |                        |                |           |                                   |           |                  |
|                            |                                        |                |                  |                        |                |           |                                   |           |                  |

Σημείωση: Ως έτος αναφοράς για τα αιτήματα πληρωμής λαμβάνεται το έτος της ημ/νίας του αιτήματος πληρωμής και για τις κατανομές το έτος της ημερομηνίας της κατανομής.

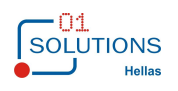

### 1.11. Κατάσταση Υπολοίπου ΣΑΕ

Στην συγκεκριμένη οθόνη εμφανίζονται οικονομικά στοιχεία ανά ΣΑΕ σε μορφή Χρέωσης – Πίστωσης. Από την διαδρομή Έργα/Διαδικασίες ΠΔΕ από την επιλογή Κατάσταση Υπολοίπου ΣΑΕ εμφανίζεται η παρακάτω οθόνη:

| <ul> <li>Κατάσταση Υπολοίπου ΣΑΕ</li> </ul> | (w_er03121) |
|---------------------------------------------|-------------|
|                                             |             |
|                                             |             |
|                                             |             |
|                                             |             |
| Επιλογές                                    |             |
| ΣΑΕ :                                       |             |
| Ημόνα Από: 00/00/0000 Ημόνα Έως: 00/0       | 0/0000      |
|                                             |             |
|                                             |             |
|                                             |             |
| Να εξαιρούνται τα επιλεγμένα ΕΚ Γεν.Λογ/κά  | is          |
|                                             |             |
|                                             |             |
|                                             |             |
|                                             |             |
|                                             |             |
|                                             |             |

Επιλέγοντας τα κριτήρια της οθόνης εμφανίζεται κατάσταση με τα παραστατικά :

| 💽 Αρχείο Προβ | ολή Στατιστικά Επιλ | ογές Παράθυρο Βοήθεια                                           |              |           |            |
|---------------|---------------------|-----------------------------------------------------------------|--------------|-----------|------------|
| M 🗎 🗄 🚺       | <u>*</u> IA A P PI  | 🗟 🔎 🥥 🖻 🗉 🗆 🗮 🖗 💦 🖡 📃 🐯 🖧 🗷                                     | <b>↓</b> • 🔟 |           |            |
| ΡΓΑ           |                     | demopde                                                         | Ημερομηνία   | :         | 20/01/2015 |
|               |                     | Κατάσταση Υπολοίπου ΣΑΕ                                         | Σελίδα :     |           | 1 από 1    |
| ΣΑΕ:          | E 098               | ΣAE 098                                                         |              |           |            |
| Ημ/νία        | Παραστατικό         | Αιτιολογία                                                      |              | Πίστωση   | Χρέωση     |
| 02/01/2015    | KATAN.0001.2        | KATANOMH ΓΙΑ ΕΡΓΟ (0001) ΑΡ.ΠΡΩΤ. ΚΑΤΑΝ.:21123<br>HM:02/01/2015 |              | 0,00      | -1.000,00  |
| 02/01/2015    | KATAN.0001.4        | KATANOMH ΓΙΑ ΕΡΓΟ (0001) ΑΡ.ΠΡΩΤ. ΚΑΤΑΝ.:6556<br>HM:02/01/2015  |              | 0,00      | 1.000,00   |
| 31/01/2015    | KATAN.0001.1        | KATANOMH ΓΙΑ ΕΡΓΟ (0001) ΑΡ.ΠΡΩΤ. KATAN.:asas<br>HM:31/01/2015  |              | 0,00      | 1.000,00   |
| 31/01/2015    | KATAN.0001.5        | KATANOMH ΓΙΑ ΕΡΓΟ (0001) ΑΡ.ΠΡΩΤ. ΚΑΤΑΝ.:31332<br>HM:31/01/2015 |              | 0,00      | 333,00     |
|               |                     | Σύνολο Σ                                                        | AE:          | 0,00      | 1.333,00   |
|               |                     | Υπόλοιπο Σ                                                      | AE:          | -1.333,00 |            |
|               |                     | Σύνο                                                            | λα:          | 0,00      | 1.333,00   |
|               |                     | Υπόλοι                                                          | по:          | -1333     |            |

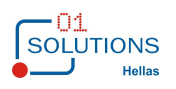

### 1.12. Κατάσταση Πληρωμών

Στην συγκεκριμένη οθόνη εμφανίζονται στοιχεία πληρωμών ανά ΣΑΕ και έργο. Από την διαδρομή Έργα/Διαδικασίες ΠΔΕ από την επιλογή Κατάσταση Πληρωμών εμφανίζεται η παρακάτω οθόνη:

| Κατάσταση Πληρωμών (w_er03122)                                                                                                    |  |
|----------------------------------------------------------------------------------------------------|--|
| <u>Επιλογές</u>                                                                                                    |  |
| ΣΑΕ : <b>Σ</b> ΑΕ : <b>Σ</b> ΑΕ : |  |
| <u>Ημερομηνία</u><br>Από : 01/01/2015 Έως : 31/12/2015                                                                                                    |  |
| Έργο :                                                                                                    |  |
| Φυσικό/Νομικό Πρόσωπο :                                                                                                    |  |
| Εμφάνιση Υπολόγου/Υπεύθυνου Λογαρισμού                                                                                                    |  |
|                                                                                                    |  |
|                                                                                                    |  |
|                                                                                                    |  |
|                                                                                                    |  |
|                                                                                                    |  |

Επιλέγοντας τα κριτήρια της οθόνης εμφανίζεται κατάσταση ανά έργο :

|                |                                                                                                    | Κατό           | ισταση Πληρωμώ  | ν (w_er03122)                     |                  |                                                           |                                | - • ×                  |
|----------------|----------------------------------------------------------------------------------------------------|----------------|-----------------|-----------------------------------|------------------|-----------------------------------------------------------|--------------------------------|------------------------|
| ΕΡΓΑ           |                                                                                                    |                |                 |                                   |                  | Πρόγραμμα Δημοσίων Επενδι<br>Κατάσταση Πληρ<br>Έτος: 2018 | ύσεων 26/1/2015<br>Σοωμών<br>5 |                        |
|                | Ημ/νία Από :                                                                                                   | 01/01/2015     | Έως : 3         | 1/12/2015                         |                  |                                                           |                                |                        |
|                | ΣΑΕ: ΣΑΕ 034/2                                                                                                 |                | _               |                                   |                  |                                                           |                                |                        |
| Ενάριθμος      | Τίτλος Έργου                                                                                                   | Προϋπολογισμός | Πιστώσεις Έτους | Πλαφόν Προκατ.<br>Υπολ. Πρ. Έτους | Ημ/νία Κατανομής | Αρ. Πρωτ. Κατανομής                                       | Ποσό Κατανομής                 | Ημερομηνία<br>Πληρωμής |
| 2014ΣE03420001 | ΣΥΝΔΙΑΣΚΕΨΗ ΕΛΛΗΝΙΚΗΣ<br>ΠΡΟΕΔΡΙΑΣ "MISSOC Network<br>Meeting", Athens 27-28/5/2014<br>(Progress-VS/2014/0115) | 145.369,95     | ,00             | 47.578,77                         | 01/01/2015       | ΣΕΕς                                                      | ,00                            |                        |
| 1              |                                                                                                    | Σύνολο:        | ,00             |                                   |                  |                                                           | ,00                            |                        |
|                |                                                                                                    |                |                 |                                   |                  |                                                           |                                |                        |

#### Συνέχεια

| 0                                                            | Κατά                                              | σταση Πληρωμών (w_er03122) |                                                                            |
|--------------------------------------------------------------|---------------------------------------------------|----------------------------|----------------------------------------------------------------------------|
| ημοσίων Επενδύσεων 26/1/2015<br>σταση Πληρωμών<br>Έτος: 2015 |                                                   |                            | Ημερομηνία : 21/09/2015<br>Σελίδα : 1 από 1                                |
| ατανομής                                                     | μέρομηνία<br>Πληρωμής <u>(Διαβιβαστικό</u><br>.00 | [ Αρ. Επιταγής  Δικαιούχος | ] Ποσό Επιταγής]Υπόλογος / Υπεύθυνος Λογ. / Δικαιουχος ]<br>ΔΡΑΚΟΥ ΚΥΡΙΑΚΗ |
|                                                              | ,00                                               |                            | ,00                                                                        |
|                                                              |                                                   |                            |                                                                            |
| Έκδοση 1.0                                                   |                                                   |                            | Σελίδα 29/48                                                               |

### 1.13. Ενημέρωση Πιστώσεων

Στη συγκεκριμένη οθόνη εμφανίζονται οι πιστώσεις ανά έτος/τρίμηνο και έργο με δυνατότητα ενημέρωσης. Από την διαδρομή Έργα/Διαδικασίες ΠΔΕ από την επιλογή Ενημέρωση Πιστώσεων εμφανίζεται η παρακάτω οθόνη:

| ε Ενημέρωση Πιστώσεων (w_er03123)                                  |  |
|--------------------------------------------------------------------|--|
| Eπιλογές<br>ΣΑΕ :<br>Έτος : 0000 -<br>Τρίμηνο :                    |  |
| Επιλογές Ενημέρωσης<br>Ημερομηνία : 00/00/0000<br>Αρ.Πρωτοκόλλου : |  |
| Εισαγωγή από αρχείο<br>Αρχείο:                                     |  |
|                                                                    |  |

Επιλέγοντας τα κριτήρια της οθόνης εμφανίζεται κατάσταση ανά έργο :

| 💽 Αρχείο Προβολή Στατιστικά Ι | Επιλογές Παράθυρο Β       | 3οήθεια  |             |         |                 |  |
|-------------------------------|---------------------------|----------|-------------|---------|-----------------|--|
| 🗛 👜 🔚 🛛 🔮 🛛 🖊 🔺 🕨             | Þi 🖾 🔎 🔤 🖟                | 2 00 0 🖻 | 🛛 🖓  🕼      | 🚦 🚱 в   | 8 il 🕱 🕹 🛚 🚺    |  |
| Έτος: 2015                    | <u>Τρίμηνο: 1ο Τρίμην</u> | vo       |             | Ενημ    | έρωση Πιστώσεων |  |
| Ενάριθμος                     | Πιστώ                     | σεις     | Νέα Πίστωση | Επιλογή |                 |  |
| 1994ΣE09800000                | 10.00                     | 0,00     | ,00         |         |                 |  |

Συμπληρώνοντας το ποσό της νέας πίστωσης, επιλέγοντας το έργο και πατώντας το κουμπί Ενημέρωση Πιστώσεων γίνεται ενημέρωση των πιστώσεων του έργου. Η ενημέρωση των πιστώσεων μπορεί να γίνει επίσης και επιλέγοντας αρχείο με συγκεκριμένη γραμμογράφηση.

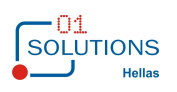

### 1.14. Μητρώο Φυσικών / Νομικών Προσώπων

Στην συγκεκριμένη οθόνη καταχωρούνται τα φυσικά/νομικά πρόσωπα στην πλήρη ανάλυσή τους για να χρησιμοποιηθούν στα έργα. Από την διαδρομή Έργα/Διαδικασίες ΠΔΕ από την επιλογή Μητρώο Φυσικών/Νομικών Προσώπων εμφανίζεται η παρακάτω οθόνη:

| •                       | Φυσικά/Νομικά Πρόσωπα (w_er06126) | - • • |
|-------------------------|-----------------------------------|-------|
| A/A:                    | Ενεργό - Ανενεργό: Ενεργό         |       |
| Όνομα:                  |                                   |       |
| Επίθετο:                |                                   |       |
| Πατρώνυμο:              |                                   |       |
| Α.Δ.Τ.:                 |                                   |       |
| ΑΦΜ:                    |                                   |       |
| ΔΟΥ:                    |                                   |       |
| Θέση:                   |                                   |       |
| Βαθμός:                 | Κατηγορία: Άνευ                   |       |
| Διεύθυνση:              |                                   |       |
| Τηλέφωνο:               |                                   |       |
| Κινητό:                 |                                   |       |
| ΦΑΞ:                    |                                   |       |
| Email:                  |                                   |       |
| Κοιν. Δείγματος Υπογρ.: |                                   |       |
| Ημ/νια Κοινοποίησης:    | 00/00/0000                        |       |
| IBAN:                   |                                   |       |

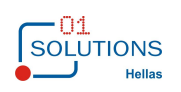

### 1.15. Κατάσταση Φυσικών / Νομικών Προσώπων

Στην συγκεκριμένη οθόνη εμφανίζονται στοιχεία από το Μητρώο Φυσικών / Νομικών Προσώπων. Από την διαδρομή Έργα/Διαδικασίες ΠΔΕ από την επιλογή Κατάσταση Φυσικών / Νομικών Προσώπων εμφανίζεται η παρακάτω οθόνη:

| Κατάστα                 | αση Φυσικών/Ι         | Νομικών Προσώ      | πων ανά Έργο (w                      | _er06140)          |         |         |  |
|-------------------------|-----------------------|--------------------|--------------------------------------|--------------------|---------|---------|--|
| Επιλογές                |                       |                    |                                      |                    |         |         |  |
| ΣAE :                   |                       | •                  |                                      |                    |         |         |  |
| Έργο :                  |                       | -                  |                                      |                    |         |         |  |
| Φυσικό/Νομικό Πρόσωπο : |                       |                    |                                      |                    |         |         |  |
| Τύπος :                 |                       |                    | ~                                    |                    |         |         |  |
|                         | Ο Όλοι                | Οσοι έχουν αντικο  | τασταθεί 💿 Όσοι δ                    | δεν έχουν αντικατα | ασταθεί |         |  |
|                         | _ <u>Κατάσταση Έρ</u> | γου                |                                      |                    |         |         |  |
|                         | Ενταγμένο             | Απενταγμένο        | 🗹 Ολοκληρωμένο                       | 🗹 Χωρίς Κατάσ      | ταση    |         |  |
|                         | _<br>Κατηγορία Φυσ    | τικού/Νομικού Προσ | ώπου                                 |                    |         |         |  |
|                         | 🗹 Φυσικό              | Νομικό             | 🖌 Άνευ                               |                    |         |         |  |
|                         | • Ενεργοί             | Ο Ανενεργοί        | ιολοι                                |                    |         |         |  |
|                         |                       | Ανά έργο           |                                      |                    | Συγκε   | τρωτικά |  |
|                         |                       | Ο Ανά Φυσικό/Ν     | ομικό προσωπο<br>ομικό Πρόσωπο και Π | Ιλήθος Έργων       | ΟΑναλυ  | пка     |  |
|                         |                       |                    |                                      |                    |         |         |  |

Επιλέγοντας τα κριτήρια της οθόνης εμφανίζεται ή κατάσταση :

Επιλέγοντας ανά έργο συγκεντρωτικά:

| M 🖹 🔒    | 📑 🖬 🗸 🕨 🔄 , | P 🥥 🖻 🗖        | 🗆 🖥 🔞 😽       | 🗣 🗵 🗞 💱 📕   | • 🔟          |                 |        |
|----------|-------------|----------------|---------------|-------------|--------------|-----------------|--------|
| ΕΡΓΑ     |             | Ημερομηνία :   | 21/01/2015    |             |              |                 |        |
|          |             | Σελίδα 1 από 1 |               |             |              |                 |        |
|          | Κατάστασ    | η : Ενταγμένα  |               | Απενταγμένα | Ολοκληρωμένα | Χωρίς Κατάσταση | I      |
| ONOMA    | ΕΠΙΘΕΤΟ     | ΠΑΤΡΟΝΥΜΟ      | <u>А.Ф.М.</u> | τγποΣ       | I.B.A.N.     | ΤΗΛΕΦΩΝΟ        | KINHTO |
|          | Έργο:0001   | test           |               |             |              |                 |        |
| ΓΕΩΡΓΙΟΣ | ΠΛΑΝΗΤΕΡΟΣ  |                |               | Υπόλογος    |              |                 |        |

Επιλέγοντας ανά έργο αναλυτικά:

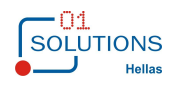

|                                                                                  |                                                                                        | 1 🔎 🐸 🖪 🗆 🗆                                                                           | 🗟 🕜 🐶   📭                                                          | 🚦 🖧 🏗 🕱 🔶 र                                      |                                            |                                           |
|----------------------------------------------------------------------------------|----------------------------------------------------------------------------------------|---------------------------------------------------------------------------------------|--------------------------------------------------------------------|--------------------------------------------------|--------------------------------------------|-------------------------------------------|
| EPF                                                                              | A                                                                                      |                                                                                       | · · ·                                                              | demopde                                          |                                            | Ημερομηνία : 21/01/2015<br>Σελίδα 1 από 1 |
|                                                                                  | EPFO:0001                                                                              |                                                                                       |                                                                    |                                                  |                                            |                                           |
|                                                                                  | Κατάσταση : Ενταγμένα                                                                  | Απενταγμένα                                                                           | c                                                                  | Ολοκληρωμένα                                     | Χωρίς Κατάσταση                            |                                           |
|                                                                                  |                                                                                        |                                                                                       | ΦΥΣΙΚΑ Π                                                           | ΡΟΣΩΠΑ ΑΝ                                        | Α ΕΡΓΟ                                     |                                           |
| <u> </u>                                                                         | ΟΝΟΜΑ ΕΠΙΘΕ                                                                            | ГО ПАТРОНУМС                                                                          | <u>А.Ф.М.</u>                                                      | Α.Δ.Τ.                                           | I.B.A.N.                                   | ΘΕΣΗ                                      |
|                                                                                  | ΔΙΕΥΘΥΝΣΗ                                                                              |                                                                                       | ΤΗΛΕΦΩΝΟ                                                           | KINHTO                                           | ΦΑΞ                                        | E-Mail                                    |
|                                                                                  | (Em/010004                                                                             |                                                                                       | Ημικοινοποιησης                                                    | BAGMOZ                                           | Δ.0.1                                      | 11102                                     |
|                                                                                  | Εργ0.0001                                                                              | lesi                                                                                  |                                                                    |                                                  |                                            |                                           |
| ΓΕΩΡ                                                                             | ργιος πλανητερο                                                                        |                                                                                       |                                                                    |                                                  |                                            | ΠΛΑΝΗΤΕΡΟΣΤΕΩΡΙΤΟΣ                        |
|                                                                                  |                                                                                        |                                                                                       |                                                                    |                                                  |                                            | Υπόλογος                                  |
|                                                                                  |                                                                                        |                                                                                       |                                                                    |                                                  |                                            |                                           |
|                                                                                  |                                                                                        |                                                                                       |                                                                    |                                                  |                                            |                                           |
|                                                                                  |                                                                                        |                                                                                       |                                                                    |                                                  |                                            |                                           |
| וואלי                                                                            |                                                                                        | ν / νουικό ποόό                                                                       | מטענגעד                                                            | ownika -                                         |                                            |                                           |
| ιιλέ\<br>🗈 🖬                                                                     | γοντας ανά φυσικά                                                                      | ) / voµıкò прòc                                                                       | σωπο συγκεντ                                                       | ρωτικά :<br>🗈 🛎 🗣 - 🔟                            |                                            |                                           |
| ιιλέγ<br>👜 🖬                                                                     | γοντας ανά φυσικά<br>1 💽 📧 ৰ 🕨 📾 🗟 🔎                                                   | ) / voµıкò прòс<br>emopde                                                             | σωπο συγκεντ                                                       | рωтικά :<br>া ≋ ≋ ♣ - 🗊                          |                                            |                                           |
| ΙΙ <b>λέ</b> γ<br>📄 🖬<br>ΕΡΓΑ                                                    | γοντας ανά φυσικά<br>1 💽 📧 ৰ 🕨 📾 🗟 🔎                                                   | ) / VОЏІКО́ ПРО́С<br>еторие<br>Ерга ам                                                | σωπο συγκεντ<br>🙀 💷 📴 🛷                                            | ρωτικά:<br>🖩 🛎 🕊 - 🔟                             | no                                         | Ημερομηνία : 21/01/2015<br>Σελίδα 1 από 1 |
| ΙΙλέγ<br>📄 🖬                                                                     | γοντας ανά φυσικά                                                                      | о / VOµIKÒ ПРО̀О<br>се да ППП Т С С<br>demopde<br>ЕРГА АМ<br>ЕРГО : 0001              | σωπο συγκεντ<br>💽 😭 🔛 📴 🧀<br>Α φγΣικο/Νο                           | ρωτικά :<br>🖹 🛎 🕊 - 🔟<br>ΜΙΚΟ ΠΡΟΣΩ              | пo                                         | Ημερομηνία : 21/01/2015<br>Σελίδα 1 από 1 |
| <b>ιιλέ</b><br>ΕΡΓΑ                                                              | γοντας ανά φυσικά<br>Ο τας ανά φυσικά<br>Ο ταγμένα                                     | ο / νομικό πρόα<br>compose<br>compose<br>EPΓA AN<br>EPΓΟ : 0001<br>Απενταγμένα        | Ούοκληρωμέν                                                        | ρωτικά:<br>🗷 🛎 🕊 - 🔟<br>ΜΙΚΟ ΠΡΟΣΩ               | : <b>Π Ο</b><br>Χωρίς Κατάσταση            | Ημερομηνία : 21/01/2015<br>Σελίδα 1 από 1 |
| <b>11λέ</b><br>ΕΡΓΑ<br>Κατάστ<br>:: 149                                          | γοντας ανά φυσικά<br>αση : Ενταγμένα<br>ΟΝΟΜΑ: ΓΕΩΡΓΙΟΣ                                | ο / νομικό πρόα<br>demopde<br>ΕΡΓΑ ΑΝ<br>ΕΡΓΟ : 0001<br>Απενταγμένα<br>ΕΠΙΘΕΤΟ: ΠΛΑΝΗ | ΟύΟΠΟ Ο΄ΟΥΚΈνΤ<br>Α ΦΥΣΙΚΟ/ΝΟ<br>Ολοκληρωμέν<br>ΗΤΕΡΟΣ ΠΑΤΡΟΝ'     | ρωτικά:<br>Β ૨૨ ↓ • Ο<br>Μικο προΣΩ<br>α<br>ΥΜΟ: | : Π Ο<br>Χωρίς Κατάσταση                   | Ημερομηνία : 21/01/2015<br>Σελίδα 1 από 1 |
| ΙΙλέγ           Ξ           ΕΡΓΑ           κατάστ           :149           Κωδία | γοντας ανά φυσικά<br>αση : Ενταγμένα<br>ΟΝΟΜΑ: ΓΕΩΡΓΙΟΣ<br>κός<br>Ενταιθμος<br>Περιγρά | ο / νομικό πρόα<br>cemopde<br>ΕΡΓΑ ΑΝ<br>ΕΡΓΟ : 0001<br>Απενταγμένα<br>ΕΠΙΘΕΤΟ: ΠΛΑΝΗ | Ο<br>Ο<br>Ο<br>Ο<br>Ο<br>Ο<br>Ο<br>Ο<br>Ο<br>Ο<br>Ο<br>Ο<br>Ο<br>Ο | ρωτικά:<br><u> </u>                              | : ΠΟ<br>Χωρίς Κατάσταση<br>Κωδικός<br>ΙΒΑΝ | Ημερομηνία : 21/01/2015<br>Σελίδα 1 από 1 |

### Επιλέγοντας ανά φυσικό / νομικό πρόσωπο και πλήθος έργων :

| •    |            | Κατάσταση    | Φυσικών/Νομικα    | ών Προσώπων αν           | ά Έργο (w_   | er06140)        |                         | - • • |
|------|------------|--------------|-------------------|--------------------------|--------------|-----------------|-------------------------|-------|
| ΕΡΓΑ |            | П            | ρόγραμμα Δημοσίων | Επενδύσεων 26/1/20       | 15           |                 | Ημερομηνία : 21/09/2015 | ^     |
|      |            | ΦΥΣΙΚΑ/Ν     | ΣΕΡΓΩΝ            | Σελίδα 1 από 5           | 5            |                 |                         |       |
|      |            | EPFO : 0001  |                   |                          | Όσοι δεν έχο | ουν αντικαταστι |                         |       |
|      | Κατάσταση  | : Ενταγμένα  | Απενταγμένα       | Ολοκληρωμένα Χωρίς Κατάσ |              |                 | ταση                    |       |
|      | Κατηγορία  | : Φυσικό     | Νομικό            | Άνευ                     |              | Ενεργοί         |                         |       |
| A/A  | ONOMA      | ΕΠΙΘΕΤΟ      | ΑΔΤ               | ΤΗΛΕΦΩΝΟ                 | KINHTO       | EMAIL           | ΠΛΗΘΟΣ ΕΡΓ              | ΩΝ    |
| 1    | ΓΡΗΓΟΡΗΣ   | ΑΛΕΞΑΚΗΣ     |                   | 2105271017               |              | galexakis@m     | iou.gr                  | 0     |
| 2    | ΙΩΑΝΝΑ     | ΑΝΤΩΝΟΠΟΥΛΟΥ |                   | 2131516118               |              | iantonopoulo    | u@ypakp.gr              | 0     |
| 4    | KYPIAKOYAA | ΒΑΤΣΗ        |                   | 2131516308               |              | kvatsi@ypakp    | .gr                     | 0     |
| 5    | ΝΙΚΟΛΕΤΤΑ  | ΓΑΡΔΕΛΗ      |                   | 2105271123               |              | ngardeli@mo     | u.gr                    | 0     |

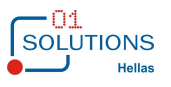

### 1.16. Στατιστικές Καταστάσεις ΠΔΕ

Στην συγκεκριμένη οθόνη εμφανίζονται οικονομικά στοιχεία ανά ΣΑΕ, Τομέα και Έργο. Από την διαδρομή Έργα/Διαδικασίες ΠΔΕ από την επιλογή Στατιστικές καταστάσεις ΠΔΕ εμφανίζεται η παρακάτω οθόνη:

|             | Στατιστικές Καταστ                | άσεις ΠΔΕ (w_er03124)               |  |
|-------------|-----------------------------------|-------------------------------------|--|
| - <u>Επ</u> | λογές                             |                                     |  |
|             |                                   |                                     |  |
|             | 15 0045                           |                                     |  |
|             | <b>Ετος</b> :  2015               |                                     |  |
|             |                                   | 24/40/0045                          |  |
|             | Απο: p1/01/2015 Εως:              | 31/12/2015                          |  |
|             | 246 -                             |                                     |  |
|             | ZAE .                             | •                                   |  |
|             |                                   |                                     |  |
|             |                                   |                                     |  |
|             |                                   |                                     |  |
|             |                                   |                                     |  |
|             |                                   |                                     |  |
|             |                                   |                                     |  |
|             | Τρόπος Εκτύπωσης                  |                                     |  |
|             | • Ανά ΣΑΕ Ο Ανά Τομέα             | Ο <b>Ανά Έργο</b> Ανάλυση Πιστώσεων |  |
|             | Ο Ανά ΣΑΕ και Πρωτόκολλο          | Ο Ανά ΚΑΕ και Έργο                  |  |
|             | Μη Ευράνιση Ενγοσισών Κλεισίματος |                                     |  |
|             | Ειφάνιση εγγραφών όπου το Διαθέσι | ιο Υπόλοιπο Πίστωσης είναι αργητικό |  |
|             |                                   |                                     |  |
|             |                                   |                                     |  |

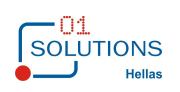

| ) Στατιστικές Κατι             | αστάσεις ΠΔΕ (w_er03124)                | - • • |
|--------------------------------|-----------------------------------------|-------|
| _ Επιλογές                     |                                         |       |
|                                |                                         |       |
| -                              |                                         |       |
| Έτος : 2015                    |                                         |       |
| Ημερομηνία                     |                                         |       |
| Από : 01/01/2015 Έως           | ;: 31/12/2015                           |       |
|                                |                                         |       |
| ΣΑΕ :                          | <b>v</b>                                |       |
| Έργο :                         | ▼                                       |       |
| Επιχειρησιακό Πρόγραμμα :      | • I                                     |       |
| X                              |                                         |       |
| χωροθετήση : ]                 |                                         |       |
| Τελικός Δικαιούχος : 💽 💌       |                                         | •     |
| - <u>Κατάσταση Έργου</u>       |                                         |       |
| Ενταγμένο                      | ένο 🗹 Ολοκληρωμένο 🗹 Χωρίς Κατάσταση    |       |
| Τρόπος Εκτύπωσης               |                                         |       |
| Ο Ανά ΣΑΕ Ο Ανά Τομέα          | α 💿 Ανά Έργο 🗌 Ανάλυση Πιστώσεων        |       |
| Ο Ανά ΣΑΕ και Πρωτόκολλο       | Ο Ανά ΚΑΕ και Έργο                      |       |
|                                |                                         |       |
| Μη Εμφάνιση Εγγραφών Κλεισίμα  | πος                                     |       |
| Εμφάνιση εγγραφών όπου το Διαθ | θέσιμο Υπόλοιπο Πίστωσης είναι αρνητικό |       |

Επιλέγοντας τα κριτήρια της οθόνης εμφανίζεται ή κατάσταση :

Επιλέγοντας ανά ΣΑΕ :

| o       | Στατιστικές Καταστάσεις ΠΔΕ (w_er03124) |                      |                             |                         |                            |               |               |            |            |                         |                         |  |  |
|---------|-----------------------------------------|----------------------|-----------------------------|-------------------------|----------------------------|---------------|---------------|------------|------------|-------------------------|-------------------------|--|--|
| Πρόγρα  | ιμμα Δημοσίων                           | ν Επενδύσεων 26/1/20 | 15                          |                         |                            |               |               |            |            | Ημερομηνία : 2          | 1/09/2015               |  |  |
|         |                                         |                      |                             |                         | <u>ΣΤΑΤΙΣΤΙΚΗ ΚΑ</u>       | ΤΑΣΤΑΣΗ ΑΝΑ Σ | AE            |            |            |                         | Σελ 1 από 1             |  |  |
|         | Ανά ΣΑΕ                                 |                      | Hμ/νία Από : 0 <sup>-</sup> | 1/01/2015               |                            |               |               |            |            |                         |                         |  |  |
| Етос    | 2015                                    |                      | Έως : 3                     | 1/12/2015               |                            | Σ             | AF            |            |            |                         |                         |  |  |
|         |                                         | 1                    |                             |                         |                            |               |               |            |            |                         |                         |  |  |
| ΣΑΕ     | Περιγραφή                               |                      | Πλήθος<br>Έργων             | Προϋπολογισμός<br>Έτους | Πιστώσεις Τριμήνου<br>2015 | Χρημ/σεις     | Κατανομές     | Πληρωμές   | Απορ/τητα% | Ανειλημμένη<br>Δέσμευση | Εκκρεμείς<br>Δεσμεύσεις |  |  |
| E 034   | ΣAE 034                                 |                      |                             | 250,00                  | 250,00                     | 0,00          | 0,00          | 0,00       | 0,00       | 250,00                  | 250,00                  |  |  |
| E 034/2 | ΣAE 034/2                               |                      | 12                          | 0,00                    | 0,00                       | 0,00          | 0,00          | 0,00       | 0,00       | 0,00                    | 0,00                    |  |  |
| E 034/8 | ΣAE 034/8                               |                      | 400                         | 89.764.468,70           | 89.764.468,70              | 54.090.919,65 | 52.090.949,65 | 365.030,00 | 0,34       | 107.787.110,75          | 107.422.080,75          |  |  |
| E 093   | ΣAE 093                                 |                      | 16                          | 0,00                    | 0,00                       | 0,00          | 0,00          | 0,00       | 0,00       | 0,00                    | 0,00                    |  |  |
| E 093/2 | ΣAE 093/2                               |                      | 9                           | 0,00                    | 0,00                       | 0,00          | 0,00          | 0,00       | 0,00       | 0,00                    | 0,00                    |  |  |
| E 093/3 | ΣAE 093/3                               |                      | 1                           | 0,00                    | 0,00                       | 0,00          | 0,00          | 0,00       | 0,00       | 0,00                    | 0,00                    |  |  |
| E 093/8 | ΣAE 093/8                               |                      | 35                          | 0,00                    | 0,00                       | 2.069.927,43  | 1.083.647,16  | 0,00       | 0,00       | 1.083.647,16            | 1.083.647,16            |  |  |
| E 098   | ΣAE 098                                 |                      | 1                           | 2.003,00                | 2.003,00                   | 0,00          | 0,00          | 0,00       | 0,00       | 2.003,00                | 2.003,00                |  |  |
| E 134/2 | ΣAE 134/2                               |                      | 0                           | 0,00                    | 0,00                       | 0,00          | 0,00          | 0,00       | 0,00       | 0,00                    | 0,00                    |  |  |
| E 134/8 | ΣAE 134/8                               |                      | 63                          | 0,00                    | 0,00                       | 27.603.712,44 | 27.603.712,44 | 0,00       | 0,00       | 27.603.712,44           | 27.603.712,44           |  |  |
| E 593   | ΣAE 593                                 |                      | 7                           | 0,00                    | 0,00                       | 0,00          | 0,00          | 0,00       | 0,00       | 0,00                    | 0,00                    |  |  |
| M 034/8 | ΣAM 034/8                               |                      | 8                           | 0,00                    | 0,00                       | 348.637,40    | 348.637,40    | 0,00       | 0,00       | 348.637,40              | 348.637,40              |  |  |
|         |                                         | Γενικό Άθροισμα :    | 557                         | 89.766.721,70           | 89.766.721,70              | 84.113.196,92 | 81.126.946,65 | 365.030,00 |            | 136.825.360,75          | 136.460.330,75          |  |  |

01 Solutions ©

d er03124 sae

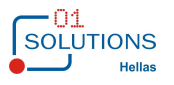

### Επιλέγοντας ανά Τομέα :

| M 👜    |                       | ) 🏼 🖌 🔄 😂       | ⊐ 🗟 🔞 🐶   🖡             | 🛛 🛛 💱 🕼 🦉                  | 🕹 * 🔟        |              |          |            |                         |                         |
|--------|-----------------------|-----------------|-------------------------|----------------------------|--------------|--------------|----------|------------|-------------------------|-------------------------|
| demopd | e                     |                 |                         |                            |              |              |          |            | Ημερομηνία : 2(         | /03/2015                |
|        |                       |                 | ΣΤΑΤΙΣΤΙΚΗ Κ            | ΑΤΑΣΤΑΣΗ ΑΝΑ ΤΟ            | MEA          |              |          |            |                         | Σελ 1 από 1             |
|        | Ανά Τομέα             | Ημ/νία Από : (  | 01/01/2015              |                            |              |              |          |            |                         |                         |
| Έτος : | 2015                  | Έως:3           | 31/12/2015              |                            |              | <b>ΣAE</b> : |          |            |                         |                         |
| Γομέας | Περιγραφή             | Πλήθος<br>Έργων | Προϋπολογισμός<br>Έτους | Πιστώσεις Τριμήνου<br>2015 | Χρημ/σεις    | Κατανομές    | Πληρωμές | Απορ/τητα% | Ανειλημμένη<br>Δέσμευση | Εκκρεμείς<br>Δεσμεύσεις |
| 925    | Κατάρτιση             |                 | 1.010.000,00            | 1.010.000,00               | 1.000.888,88 | 1.333.685,76 | 9.000,00 | 0,89       | 1.010.000,00            | 1.001.000,00            |
| 930    | Οικισμός - Περιβάλλον | 1               | 150.000,00              | 150.000,00                 | 10.000,00    | 2.105,00     | 1.000,00 | 0,67       | 150.000,00              | 149.000,00              |
| 935    | Απασχόληση            | 4               | 2.110.000,00            | 2.110.000,00               | 1.000.999,00 | 155.786,99   | -67,00   | 0,00       | 2.110.000,00            | 2.110.067,00            |
| 940    | Υγεία - Πρόνοια       | 3               | 2.300,69                | 2.300,69                   | 0,00         | 0,00         | 0,00     | 0,00       | 2.300,69                | 2.300,69                |
|        | Γενικό Άθροισμα :     | 10              | 3.272.300,69            | 3.272.300,69               | 2.011.887,88 | 1.491.577,75 | 9.933,00 |            | 3.272.300,69            | 3.262.367,69            |

### Επιλέγοντας ανά Έργο :

| •              |                                                                                                    |      | Στατιστικέ          | ς Κατασ | τάσεις ΠΔΕ (w_e                      | r03124)                   |                |                                   |                            |           |
|----------------|----------------------------------------------------------------------------------------------------|------|---------------------|---------|--------------------------------------|---------------------------|----------------|-----------------------------------|----------------------------|-----------|
| Πρόγραμμα Δημ  | οσίων Επενδύσεων 26/1/2015                                                                                   |      |                     |         |                                      |                           |                |                                   |                            |           |
|                |                                                                                                    |      |                     |         |                                      | ΣΤΑΤΙΣΤΙΚΗ ΚΑΤΑ           | ΣΤΑΣΗ ΑΝΑ ΈΡΓΟ |                                   |                            |           |
| Ανά Έργο       |                                                                                                    |      | Έτος :              | 2015    | Ημ/νία Από :                         | 01/01/2015                |                |                                   | <b>ΣΑΕ</b> :               |           |
|                |                                                                                                    |      |                     |         | Έως :                                | 31/12/2015                |                |                                   | Έργο :                     |           |
| Έργο           | Τίτλος Έργου                                                                                                 | Е.П. | Κωδ.<br>Χωροθέτησης | ΣΑΕ     | Συνολικός<br>Προϋπολογισμός<br>Έργου | Πληρ.Προηγούμενων<br>Ετών | Υπόλοιπο Π/Υ   | Πλαφόν Προκατ.<br>Υπολ. Πρ. Έτους | Πιστώσεις Τριμήνου<br>2015 | Κ<br>Διαι |
| 1978ΣE09300000 | ΑΠΑΛΛΟΤΡΙΩΣΕΙΣ ΑΓΟΡΕΣ ΑΚΙΝΗΤΩΝ ΓΙΑ<br>ΒΕΛΤΙΩΣΗ ΙΔΡΥΜΑΤΩΝ ΚΟΙΝ. ΑΛΛΗΛΕΓΓΥΗΣ<br>(π.κ. 7893000)                 | 3    | 00 30               | E 093   | 5.797.512,66                         | 5.797.512,66              | 0,00           | 0,00                              | 0,00                       |           |
| 19812E09300000 | ΕΠΙΣΚΕΥΕΣ, ΣΥΝΤΗΡΗΣΕΙΣ ΣΚΗΝΩΝ, ΑΓΟΡΑ<br>ΚΑΙ ΠΡΟΜΗΘΕΙΑ ΕΞΑΡΤΗΜΑΤΩΝ & ΣΚΗΝΙΚΟΥ<br>Κ.Λ.Π. ΥΛΙΚΟΥ (π.κ. 8193019) | 5    | 00 30               | E 093   | 2.032.102,38                         | 2.032.102,38              | 0,00           | 0,00                              | 0,00                       |           |
| 19872E09300000 | ΠΡΟΜΗΘΕΙΑ ΕΦΟΔΙΩΝ ΑΝΤΙΜΕΤΩΠΙΣΗΣ<br>ΕΚΤΑΚΤΩΝ ΠΕΡΙΣΤΑΤΙΚΩ Ν (ΣΚΗΝΕΣ<br>ΕΠΙΚΑΛΥΜ. ΣΚΗΝΩΝ ΚΛΠ.) (π.κ. 8793001)   | 5    | 00 30               | E 093   | 3.895.880,62                         | 3.895.880,62              | 0,00           | 0,00                              | 0,00                       |           |
| 19942E09300001 | ΚΕΝΤΡΟ ΕΙΔ. ΠΑΙΔΩΝ Α. ΣΠΥΡ. ΝΠΙΔ ΗΡΑΚΛ.                                                                      | 3    | 13 16               | E 093   | 1.450.000,00                         | 0,00                      | 1.450.000,00   | 0,00                              | 0,00                       |           |

### Επιλέγοντας ανά ΣΑΕ και πρωτόκολλο :

| demoj | ode             |                             |                                | н                             | Ιμερομηνία : <u>2</u> | 1/01/2015   |
|-------|-----------------|-----------------------------|--------------------------------|-------------------------------|-----------------------|-------------|
|       |                 | ΣΤΑΤΙΣΤΙΚΗ ΚΑΤΑΣΤΑ          | ΣΗ ΑΝΑ ΣΑΕ                     | ΚΑΙ ΠΡΩΤΟΚΟΛΛΟ                |                       | Σελ 1 από 1 |
|       | Έτος : 2015     | Ημερομηνία Από :<br>Έως :   | : 01/01/2015<br>: 31/12/2015 A | ΣΑΕ : Ε 098<br>νά ΣΑΕ και Πρω |                       |             |
| ΣΑΕ   | Ημερομηνία      | Αρ.Πρωτοκόλλου              | Πλήθος<br>Έργων                | Πιστώσεις 2015                | Χρημ/σεις             | Κατανομές   |
| E 098 | 01/01/2015      | 1321231                     |                                | 10.000,00                     | 0,00                  | 0,00        |
| E 098 | 01/01/2015      | 2113                        | 0                              | 0,00                          | 0,00                  | -1.000,00   |
| E 098 | 01/01/2015      | 23131                       | 0                              | 0,00                          | 0,00                  | 1.000,00    |
| E 098 | 01/01/2015      | 3231323                     | 0                              | 0,00                          | 0,00                  | -333,00     |
| E 098 | 02/01/2015      | 21123                       | 0                              | 0,00                          | 0,00                  | -1.000,00   |
| E 098 | 02/01/2015      | 6556                        | 0                              | 0,00                          | 0,00                  | 1.000,00    |
| E 098 | 31/01/2015      | 31332                       | 0                              | 0,00                          | 0,00                  | 333,00      |
| E 098 | 31/01/2015      | asas                        | 0                              | 0,00                          | 0,00                  | 1.000,00    |
|       |                 |                             |                                | Σύνολα :                      | 0,00                  | 1.000,00    |
|       |                 | Σύνολα Τριμήνων :           | : 1                            | 10.000,00                     |                       |             |
|       | Σύνολα Υπόλ. Πρ | . Έτους και Πλαφόν Προκατ.: | : 0                            | 0,00                          |                       |             |

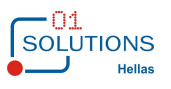

### Επιλέγοντας ανά ΚΑΕ και Έργο :

| 🕨 Арха                       | J Apyzio Προβολη Στατιστικά Επιλογές Παράθυρο Βόηθεία<br>🏘 🗁 🖬 💽 🖬 ◄ 🕨 🗟 🔎 🤤 🗟 💷 🖿 🐂 🈨 🕼 🔹 関 🐯 🚯 🔯 🐺 🔹 🔟 |                |                  |           |                        |                                      |                                   |                      |                                  |                  |                                       |     |
|------------------------------|----------------------------------------------------------------------------------------------------|----------------|------------------|-----------|------------------------|--------------------------------------|-----------------------------------|----------------------|----------------------------------|------------------|---------------------------------------|-----|
| lemop                        | lemopde                                                                                                  |                |                  |           |                        |                                      |                                   |                      |                                  |                  |                                       |     |
|                              | <u>ΣΤΑΤΙΣΤΙΚΗ ΚΑΤΑΣΤΑΣΗ ΑΝΑ ΚΑΕ ΚΑΙ ΕΡΓΟ</u>                                                             |                |                  |           |                        |                                      |                                   |                      |                                  |                  |                                       |     |
|                              | Ημ/νία Από : 01/01/2015 ΣΑΕ : Χωροθέτηση :                                                               |                |                  |           |                        |                                      |                                   |                      |                                  |                  |                                       |     |
| Έτος : 2015 Ανά ΚΑΕ και Έργο |                                                                                                    |                | Ανά ΚΑΕ και Έργο |           | Έως :                  | 31/12/2015                           | Έργο : Ο                          | 001                  |                                  | Επιχ.Πρόγραμμα : |                                       |     |
| ομέας                        | KAE                                                                                                    | Κωδικός<br>ΟΠΣ | Έργο             | Περιγραφή | Κωδ.Επιχ.<br>Προγρ/τος | Συνολικός<br>Προϋπολογισμός<br>Έργου | Προβλεπόμενος<br>Προϋπ/σμός Έργου | Πληρωμές έως<br>2014 | Υπόλοιπο<br>Προβλεπόμενου<br>Π/Υ | Πιστώσεις 2014   | Μεταφερόμενο<br>Υπόλοιπο Πρ.<br>Έτους | Прс |
| 30                           | 8211                                                                                                    | test           | 1994ΣE09800000   | test      |                        | 21.727.263,17                        | 300.000,00                        | 0,00                 | 300.000,00                       | 0,00             | 0,00                                  |     |
| 30                           | 8297                                                                                                    | test           | 19942E09800000   | test      |                        | 21.727.263,17                        | 300.000,00                        | 1.000,00             | 299.000,00                       | 0,00             | 0,00                                  |     |
|                              |                                                                                                    |                |                  |           |                        |                                      | Γενικά Σύνολα :                   | 1.000,00             | 599.000,00                       | 0,00             | 0,00                                  |     |

### Επιλέγοντας Ανάλυση Πιστώσεων (Η επιλογή είναι ενεργή μόνο ένα ο τρόπος εκτύπωσης είναι ανά έργο)

| ·                | Στατιστικές Καταστάσεις ΠΔΕ (w_er03124)                                                                                                    |                         |                                      |                           |              |                                       |                        |              |  |  |  |  |
|------------------|----------------------------------------------------------------------------------------------------|-------------------------|--------------------------------------|---------------------------|--------------|---------------------------------------|------------------------|--------------|--|--|--|--|
| Πρόγραμμα Δημα   | οσίων Επενδύσεων 26/1/2015                                                                                                    |                         |                                      |                           |              |                                       |                        |              |  |  |  |  |
|                  |                                                                                                    |                         |                                      |                           | ΣΤΑΤΙΣΤΙΚΙ   | Η ΚΑΤΑΣΤΑΣΗ ΑΝΑ Ί                     | EPFO                   |              |  |  |  |  |
| Ανά Έργο με Ανάλ | U                                                                                                    |                         | Έτος : 2015                          | Ημ/νία Από :              | 01/01/2015   | <b>ΣΑΕ</b> :                          |                        | Χωροθέτηση : |  |  |  |  |
|                  |                                                                                                    |                         |                                      | Έως : 31/12/2015 Έργο :   |              |                                       |                        |              |  |  |  |  |
| Έργο             | Τίτλος Έργου                                                                                                    | Κωδ.<br>Χωροθέτησης ΟΠΣ | Συνολικός<br>Προϋπολογισμός<br>Έργου | Πληρ.Προηγούμενων<br>Ετών | Υπόλοιπο Π/Υ | Μεταφερόμενο<br>Υπόλοιπο Πρ.<br>Έτους | Πλαφόν<br>Προκαταβολής |              |  |  |  |  |
| 19952E09300012   | ΘΕΡ. ΠΑΙΔ. ΚΕΝΤΡΟ ΠΑΤΡΩΝ ΑΠΡΟΣΑΡΜ.<br>ΠΑΙΔΩΝ "ΜΕΡΙΜΝΑ" ΜΕΛΕΤΗ, ΕΠΙΣΚΕΥΕΣ<br>ΥΠΑΡΧ. ΚΤ. ΔΙΑΡ. ΚΤ. ΑΝ. ΚΤ. ΔΗΜ. ΧΩΡ. ΕΡΓ<br>ΠΥΡΑΣΦΑΛΕΙΑ, ΠΕΡΙΦΡΑΞΗ (π.κ. 9593030) | 3                       | 07 06                                | 322.816,82                | 0,00         | 322.816,82                            | 0,00                   | 0,00         |  |  |  |  |
| 1996ΣE03400000   | ΕΠΙΧΟΡΗΓΗΣΗ ΟΑΕΔ ΓΙΑ ΕΠΙΔΟΤΗΣΗ<br>ΕΠΙΧ/ΣΕΩΝ ΠΑΡΑΜ. ΠΕΡΙΟΧ. ΕΠΙ ΚΟΣΤΟΥΣ<br>ΜΙΣΘΟΔΟΣΙΑΣ (Ν.1767/88 ΌΠΩΣ ΑΝΤΙΚ. ΜΕ<br>Ν.1836/99) (π.κ. 9634000)                    |                         | 09 52                                | 1.000,00                  | 0,00         | 1.000,00                              | 0,00                   | 0,00         |  |  |  |  |
| 1996ΣE03400001   | ΕΠΙΧ/ΣΗ ΟΑΕΔ ΓΙΑ ΕΙΔΙΚΑ ΠΡΟΓΡΑΜΜΑΤΑ<br>ΜΕΤΡΑ ΠΡΟΒΛΗΜΑΤΙΚΩΝ ΕΠΙΧΕΙΡΗΣΕΩΝ (π.κ.<br>9634002)                                                                       |                         |                                      | 100,00                    | 872.674,72   | -872.574,72                           | 0,00                   | 174.534,94   |  |  |  |  |
| 1996ΣE09300000   | ΜΕΛΕΤΕΣ-ΕΠΙΣΚΕΥΕΣ ΔΙΑΡΡΥΘΜ. ΑΠΟΠ.<br>ΔΙΑΜΟΡΦ. ΠΕΡΙΒ. ΧΩΡΟΥ ΑΠΟΠΛΗΡ. ΣΥΝΤΗΡ.<br>ΕΞΟΠΛΙΣΜΟΣ ΓΙΑ ΟΛΟΚΛΗΡΩΣΗ ΠΡΟΝ.                                                  | 3                       | 00 30                                | 4.071.647,42              | 4.071.647,42 | 0,00                                  | 0,00                   | 0,00         |  |  |  |  |

### Συνἑχεια

| •                    |                                         |                           |              |                                       |                        |                           |                           |                           |                           |                   |  |  |
|----------------------|-----------------------------------------|---------------------------|--------------|---------------------------------------|------------------------|---------------------------|---------------------------|---------------------------|---------------------------|-------------------|--|--|
|                      |                                         |                           |              |                                       |                        |                           |                           |                           | Ημερομηνία : 2            | 21/09/2015        |  |  |
|                      | <u>Σ ΤΑΤΙΣ ΤΙΚΗ ΚΑΤΑΣΤΑΣΗ ΑΝΑ ΈΡΓΟ</u>  |                           |              |                                       |                        |                           |                           |                           |                           |                   |  |  |
| Έτος : 2015          | Ημ/νία Από :                            | 01/01/2015                | <b>ΣΑΕ</b> : |                                       | Χωροθέτηση :           |                           |                           |                           |                           |                   |  |  |
|                      | Έως :                                   | 31/12/2015                | Έργο :       |                                       | Επιχ.Πρόγρ. :          |                           |                           |                           |                           |                   |  |  |
| θέτησης Κωδικ<br>ΟΠΣ | ός Συνολικός<br>Προϋπολογισμός<br>Έργου | Πληρ.Προηγούμενων<br>Ετών | Υπόλοιπο Π/Υ | Μεταφερόμενο<br>Υπόλοιπο Πρ.<br>Έτους | Πλαφόν<br>Προκαταβολής | Πιστώσεις 1ου<br>Τριμήνου | Πιστώσεις 2ου<br>Τριμήνου | Πιστώσεις 3ου<br>Τριμήνου | Πιστώσεις 4ου<br>Τριμήνου | Ετήσιες Πιστώσεις |  |  |
|                      | 322.816,82                              | 0,00                      | 322.816,82   | 0,00                                  | 0,00                   | 0,00                      | 0,00                      | 0,00                      | 0,00                      | 0,00              |  |  |
|                      | 1.000,00                                | 0,00                      | 1.000,00     | 0,00                                  | 0,00                   | 0,00                      | 0,00                      | 0,00                      | 0,00                      | 0,00              |  |  |
|                      | 100,00                                  | 872.674,72                | -872.574,72  | 0,00                                  | 174.534,94             | 250,00                    | 0,00                      | 0,00                      | 0,00                      | 250,00            |  |  |

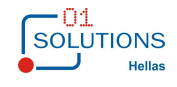

### 1.17. Καταστάσεις ΚΑΕ

Στην συγκεκριμένη οθόνη εμφανίζονται οικονομικά στοιχεία ανά διαβάθμιση ΚΑΕ, Τομέα και Έργο. Από την διαδρομή Έργα/Διαδικασίες ΠΔΕ από την επιλογή Καταστάσεις ΚΑΕ εμφανίζεται η παρακάτω οθόνη:

| Κατάστασεις          | KAE (w_er03125)          |           |
|----------------------|--------------------------|-----------|
| <u>Επιλογές</u>      |                          |           |
| Έτος: 0000           |                          |           |
| Ημερομηνία           |                          |           |
| Από: 00/00/0000 Έω   | ος : 00/00/0000          |           |
|                      |                          |           |
| ΣΑΕ :                |                          |           |
| Τομέας 🗨             |                          |           |
| Επίπεδο : 4 🗸        |                          |           |
| Τρόπος Εκτύπωσης     |                          |           |
| Ο Ανά Τομέα/ΚΑΕ/Εργο | Ο Ανά ΚΑΕ/Εργο           |           |
| Ο Ανά Τομέα/ΚΑΕ      | Ο Ανά ΚΑΕ                |           |
|                      | Ο Μόνο Αναλυτικά ΚΑΕ     |           |
|                      | Μη Εμφάνιση Εγγραφών Κλε | εισίματος |
|                      |                          |           |

Επιλέγοντας τα κριτήρια της οθόνης εμφανίζεται ή κατάσταση :

#### Επιλέγοντας ανά Τομέα/ΚΑΕ/Έργο :

| M 👜            | ;;;;;;;;;;;;;;;;;;;;;;;;;;;;;;;;;;;;;;                                                                                      | 🔄 🖻 🗖 🗖 🗟      | ? 📭 🛛 💱 🕼 🕱 🗸 - [                                                                                                    | 0              |                 |                        |                            |                |        |
|----------------|----------------------------------------------------------------------------------------------------|----------------|----------------------------------------------------------------------------------------------------|----------------|-----------------|------------------------|----------------------------|----------------|--------|
| lemopd         | e                                                                                                    |                |                                                                                                    |                |                 |                        |                            | Ημερομηνία : 2 | 0/03/2 |
|                |                                                                                                    |                | KAT                                                                                                    | ΑΣΤΑΣΕΙΣ ΚΑΕ   |                 |                        |                            |                | Σελ    |
|                | Ανά Τομέα/ΚΑΕ/Έργο                                                                                                    |                |                                                                                                    | Ημ/νία Από : ( | 01/01/2015      | <b>ΣΑΕ</b> :           |                            |                |        |
| Έτος           | : 2015                                                                                                    |                |                                                                                                    | Έως:3          | 31/12/2015      | Τομέας :               |                            |                |        |
| Ξπίπεδο        | : 4                                                                                                    |                |                                                                                                    |                |                 |                        |                            |                |        |
| <u>ομέας :</u> | 925 Κατάρτιση                                                                                                    |                |                                                                                                    |                |                 |                        |                            |                |        |
| (AE            | Περιγραφή                                                                                                    | Έργο           | Περιγραφή                                                                                                    | Προϋπολογισμός | Υπόλ. Πρ. Έτους | Πλαφόν<br>Προκαταβολής | Πιστώσεις Τριμήνου<br>2015 | Κατανομές      |        |
| :000           | ΠΛΗΡΩΜΕΣ ΓΙΑ ΕΡΓΑ ΤΟΥ<br>ΠΡΟΓΡΑΜΜΑΤΟΣ ΔΗΜΟΣΙΩΝ<br>ΕΠΕΝΔΥΣΕΩΝ                                                                |                |                                                                                                    | 1.100.000,00   | 0,00            | 0,00                   | 1.100.000,00               | 1.333.685,76   |        |
| 100            | Επενδύσεις που έχουν ενταχθεί<br>στο πρόγραμμα οικονομικής<br>ανάπτυξης και εκτελούνται μέσω<br>του τακτικού προϋπολογισμού |                |                                                                                                    | 100.000,00     | 0,00            | 0,00                   | 100.000,00                 | 9.000,00       |        |
| 190            | Εργα εκτελούμενα μέσω<br>διαφόρων υπουργείων                                                                                |                |                                                                                                    | 100.000,00     | 0,00            | 0,00                   | 100.000,00                 | 9.000,00       |        |
| :199           | Λοιπές δαπάνες                                                                                                    | 2014ΣΕ03420002 | ΣΥΝΔΙΑΣΚΕΨΗ ΕΛΛΗΝΙΚΗΣ<br>ΠΡΟΕΔΡΙΑΣ "OCCUPATION SAFETY<br>AND HEALTH - OSH POLICY IN THE<br>FUTURE, ATHENS 16-17/6/2014<br>(Progress-VS/2014/0159) | 0,00           | 0,00            | 0,00                   | 0,00                       | 0,00           |        |
| 199            | Λοιπές δαπάνες                                                                                                    | 2008ΣE03480001 | ΕΝΑΡΜΟΝΙΣΗ<br>ΟΙΚΟΓΕΝΕΙΑΚΗΣ &<br>ΕΠΑΓΓΕΛΜΑΤΙΚΗΣ<br>ΖΟΗΣ ΣΤΙΣ 2                                                                                    | 0,00           | 0,00            | 0,00                   | 0,00                       | 0,00           |        |

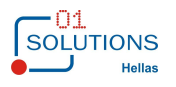

### Επιλέγοντας ανά Τομέα/ΚΑΕ :

| # 🗎              |                                                                                                    | ? 🖡 📲 а        | ș 🗈 🕱 🛧 🛛 🔟     |                        |                            |                 |          |
|------------------|----------------------------------------------------------------------------------------------------|----------------|-----------------|------------------------|----------------------------|-----------------|----------|
| demopde          | e                                                                                                    |                |                 |                        |                            | Ημερομηνία : 20 | /03/2015 |
|                  | ΚΑΤΑΣ ΤΑΣΕΙΣ ΚΑΕ                                                                                                    |                |                 |                        |                            |                 |          |
|                  | Ανά Τομέα/ΚΑΕ                                                                                                    |                |                 | Ημ/νία Από :           | 01/01/2015                 | ΣΑΕ :           |          |
| Έтос             | : 2015                                                                                                    |                |                 | Έως:                   | 31/12/2015                 | Τομέας :        |          |
| Επίπεδο          | : 4                                                                                                    |                |                 | ,                      |                            |                 |          |
| <u> Γομέας :</u> | 925 Κατάρτιση                                                                                                    |                |                 |                        |                            |                 |          |
| KAE              | Περιγραφή                                                                                                    | Προϋπολογισμός | Υπόλ. Πρ. Έτους | Πλαφόν<br>Προκαταβολής | Πιστώσεις Τριμήνου<br>2015 | Κατανομές       | Πληρωμές |
| 8000             | ΠΛΗΡΩΜΕΣ ΓΙΑ ΕΡΓΑ ΤΟΥ ΠΡΟΓΡΑΜΜΑΤΟΣ ΔΗΜΟΣΙΩΝ<br>ΕΠΕΝΔΥΣΕΩΝ                                                             | 1.100.000,00   | 0,00            | 0,00                   | 1.100.000,00               | 1.333.685,76    | 9.000,00 |
| 8100             | Επενδύσεις που έχουν ενταχθεί στο πρόγραμμα οικονομικής<br>ανάπτυξης και εκτελούνται μέσω του τακτικού προϋπολογισμού | 100.000,00     | 0,00            | 0,00                   | 100.000,00                 | 9.000,00        | 9.000,00 |
| 8190             | Εργα εκτελούμενα μέσω διαφόρων υπουργείων                                                                             | 100.000,00     | 0,00            | 0,00                   | 100.000,00                 | 9.000,00        | 9.000,00 |
| 8199             | Λοιπές δαπάνες                                                                                                    | 100.000,00     | 0,00            | 0,00                   | 100.000,00                 | 9.000,00        | 9.000,00 |
| 8200             | Πληρωμές για έργα χρηματοδοτούμενα από εθνικούς πόρους                                                                | 1.000.000,00   | 0,00            | 0,00                   | 1.000.000,00               | 1.777,76        | 0,00     |
| 8210             | Διοικητικές δαπάνες                                                                                                   | 1.000.000,00   | 0,00            | 0,00                   | 1.000.000,00               | 1.777,76        | 0,00     |
| 8211             | Μισθοί, επιδόματα, οδοιπορικά, υπερωρίες, υπερεργασία κλπ.                                                            | 1.000.000,00   | 0,00            | 0,00                   | 1.000.000,00               | 1.777,76        | 0,00     |
| 8300             | Πληρωμές για έργα χρηματοδοτούμενα από κοινοτικούς πόρους                                                             | 0,00           | 0,00            | 0,00                   | 0,00                       | 1.322.908,00    | 0,00     |
| 8360             | Μηχανικός και λοιπός κεφαλαιουχικός εξοπλισμός                                                                        | 0,00           | 0,00            | 0,00                   | 0,00                       | 0,00            | 0,00     |
| 8361             | Προμήθεια μηχανικού και λοιπού εξοπλισμου                                                                             | 0,00           | 0,00            | 0,00                   | 0,00                       | 0,00            | 0,00     |

#### Επιλέγοντας ανά ΚΑΕ/Έργο :

| <ul> <li>AbYgio</li> </ul> | προρολή Ζιαποτικά επιλογός τως                                                                                              | paoopo porpera |                                                       |                |                 |                        |                            | -                 |
|----------------------------|----------------------------------------------------------------------------------------------------|----------------|-------------------------------------------------------|----------------|-----------------|------------------------|----------------------------|-------------------|
| 🏘 👜 (                      | H 🕒 14 4 P PI 🗟 🔎                                                                                                    | 😂 🖻 🗆 🗖 🗟 🖗    | ? 🖡 🛛 💱 🕼 😨 🗸 - 🚺                                     | 0              |                 |                        |                            |                   |
| lemopde                    | )                                                                                                    |                |                                                       |                |                 |                        |                            | Ημερομηνία : 20/0 |
|                            |                                                                                                    |                | KAT                                                   | ΑΣΤΑΣΕΙΣ ΚΑΕ   |                 |                        |                            | Σ                 |
|                            | Ανά ΚΑΕ/Έργο                                                                                                    |                |                                                       | Ημ/νία Από : ( | 01/01/2015      | ΣAE :                  |                            |                   |
| Έτος :                     | 2015                                                                                                    |                |                                                       | Έως:3          | 31/12/2015      | Τομέας :               |                            |                   |
| Ξπίπεδο :                  | : 4                                                                                                    |                |                                                       |                |                 |                        |                            |                   |
|                            |                                                                                                    |                |                                                       |                |                 |                        |                            |                   |
| KAE                        | Περιγραφή                                                                                                    | Ерүо           | Περιγραφή                                             | Προϋπολογισμός | Υπόλ. Πρ. Έτους | Πλαφόν<br>Προκαταβολής | Πιστώσεις Τριμήνου<br>2015 | Κατανομές         |
| 8000                       | ΠΛΗΡΩΜΕΣ ΓΙΑ ΕΡΓΑ ΤΟΥ<br>ΠΡΟΓΡΑΜΜΑΤΟΣ ΔΗΜΟΣΙΩΝ<br>ΕΠΕΝΔΥΣΕΩΝ                                                                |                |                                                       | 3.221.800,23   | 0,00            | 500,23                 | 3.221.800,23               | 1.491.577,75      |
| B100                       | Επενδύσεις που έχουν ενταχθεί<br>στο πρόγραμμα οικονομικής<br>ανάπτυξης και εκτελούνται μέσω<br>του τακτικού προϋπολογισμού |                |                                                       | 101.000,23     | 0,00            | 500,23                 | 101.000,23                 | 9.000,00          |
| B190                       | Εργα εκτελούμενα μέσω<br>διαφόρων υπουργείων                                                                                |                |                                                       | 101.000,23     | 0,00            | 500,23                 | 101.000,23                 | 9.000,00          |
| 8199                       | Λοιπές δαπάνες                                                                                                    | 2014ΣE03420002 | ΣΥΝΔΙΑΣΚΕΨΗ ΕΛΛΗΝΙΚΗΣ<br>ΠΡΟΕΛΡΙΑΣ "OCCUPATION SAFETY | 0,00           | 0,00            | 0,00                   | 0,00                       | 0,00              |

#### Επιλέγοντας ανά ΚΑΕ :

| 🕞 Αρχείο Προβολή Στατιστικά Επιλογές Γ | άθυρο Βοήθεια             |                         |
|----------------------------------------|---------------------------|-------------------------|
| 🗚 🖆 🗄 📑 🖬 🖬 🖌 🖂 🖉                      | 😂 🖻 🗆 🚍 🧐 💦 🕸 📙 🛛 🕼 😨 🛷 💷 |                         |
| Jemopde                                |                           | Ημερομηνία : 20/03/2015 |
|                                        | ΚΑΤΑΣΤΑΣΕΙΣ ΚΑΕ           | Σελ 1 από 1             |
| Ανά ΚΑΕ                                | Ημ/νία Από : 01/01/2015   | ΣΑΕ :                   |
| Έτος : 2015                            | Έως : 31/12/2015          | Τομέας :                |
| Επίπεδο : 4                            |                           |                         |

| KAE  | Περιγραφή                                                                                                    | Προϋπολογισμός | Υπόλ. Πρ. Έτους | Πλαφόν<br>Προκαταβολής | Πιστώσεις Τριμήνου<br>2015 | Κατανομές    | Πληρωμές |
|------|----------------------------------------------------------------------------------------------------|----------------|-----------------|------------------------|----------------------------|--------------|----------|
| 8000 | ΠΛΗΡΩΜΕΣ ΓΙΑ ΕΡΓΑ ΤΟΥ ΠΡΟΓΡΑΜΜΑΤΟΣ ΔΗΜΟΣΙΩΝ<br>ΕΠΕΝΔΥΣΕΩΝ                                                             | 3.221.800,23   | 0,00            | 500,23                 | 3.221.800,23               | 1.491.577,75 | 9.933,00 |
| 8100 | Επενδύσεις που έχουν ενταχθεί στο πρόγραμμα οικονομικής<br>ανάπτυξης και εκτελούνται μέσω του τακτικού προϋπολογισμού | 101.000,23     | 0,00            | 500,23                 | 101.000,23                 | 9.000,00     | 9.000,00 |
| 8190 | Εργα εκτελούμενα μέσω διαφόρων υπουργείων                                                                             | 101.000,23     | 0,00            | 500,23                 | 101.000,23                 | 9.000,00     | 9.000,00 |
| 8199 | Λοιπές δαπάνες                                                                                                    | 100.000,00     | 0,00            | 0,00                   | 100.000,00                 | 9.000,00     | 9.000,00 |
| 8199 | Λοιπές δαπάνες                                                                                                    | 1.000,23       | 0,00            | 500,23                 | 1.000,23                   | 0,00         | 0,00     |
| 8200 | Πληρωμές για έργα χρηματοδοτούμενα από εθνικούς πόρους                                                                | 3.120.000,00   | 0,00            | 0,00                   | 3.120.000,00               | 159.669,75   | 933,00   |

Έκδοση 1.0

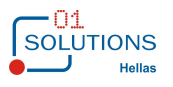

| **                   | Ανάπτυξη πληροφοριακού συστή                 | ματος για τη δ<br>Επεν            | ιαχείριση τα<br>δύσεων» | ων δαπανώ              | ν του Προγρ                | άμματος Δη      | μοσίων      |
|----------------------|----------------------------------------------|-----------------------------------|-------------------------|------------------------|----------------------------|-----------------|-------------|
| Επιλέν               | γοντας μόνο αναλυτικά ΚΑΕ :                  |                                   |                         |                        |                            |                 |             |
| Αρχείο               | Προβολή Στατιστικά Επιλογές Παράθυρο Βοήθεια |                                   |                         |                        |                            |                 |             |
| emonde               | ▋ 3 14 4 ▶ № [2] 2   3 18 1 5 15             | <b>@ \?</b>   <b>↓</b>   <b>↓</b> | 8° 12 🕱 🕂 T 🔟           |                        |                            | Ημερομηνία : 20 | /03/2015    |
| emopue               |                                              | ΚΑΤΑΣΤΛ                           | ΑΣΕΙΣ ΚΑΕ               |                        |                            |                 | Σελ 1 από 1 |
|                      | Μόνο Αναλυτικά ΚΑΕ                           |                                   |                         | Ημ/νία Από : (         | 01/01/2015                 | ΣAE : E         | 134/8       |
| Έτος : :<br>πίπεδο : | 2015                                         |                                   |                         | Έως:3                  | 31/12/2015                 | Τομέας :        |             |
| ΆE                   | Περιγραφή                                    | Προϋπολογισμός                    | Υπόλ. Πρ. Έτους         | Πλαφόν<br>Προκαταβολής | Πιστώσεις Τριμήνου<br>2015 | Κατανομές       | Πληρωμές    |
| 381                  | Επιδοτήσεις - Οικονομικές ενισχύσεις         | 0,00                              | 0,00                    | 0,00                   | 0,00                       | 0,00            | 0,00        |
|                      | Γενικά Σύ                                    | νολα 0.00                         | 0.00                    | 0.00                   | 0.00                       | 0.00            | 0.00        |

### 1.18. Κατάσταση Μητρώου Δεσμεύσεων

Στην συγκεκριμένη οθόνη εμφανίζονται οικονομικά στοιχεία ανά Τομέα και Τομέα και Έργο. Από την διαδρομή Έργα/Διαδικασίες ΠΔΕ από την επιλογή Κατάσταση Μητρώου Δεσμεύσεων εμφανίζεται η παρακάτω οθόνη:

| 🖬 Κατάσταση Μητώου Δεσμεύσεων (w_er03126) 👘 📼 💌                                           |
|-------------------------------------------------------------------------------------------|
| Επιλογές                                                                                  |
| Έτος : 2015 Περίοδος : 1 🔽 Ιανουάριος                                                     |
| ΣΑΕ :                                                                                     |
| Τομέας 📃                                                                                  |
| Τρόπος Εκτύπωσης                                                                          |
| Ο Ανά Τομέα Ο Ανά Τομέα και Έργο Ο Κατάσταση Ληξιπρόθεσμων Οφειλών<br>πάνω από 90 ημέρες. |
|                                                                                           |
|                                                                                           |

Επιλέγοντας τα κριτήρια της οθόνης εμφανίζεται ή κατάσταση :

#### Επιλέγοντας ανά Τομέα:

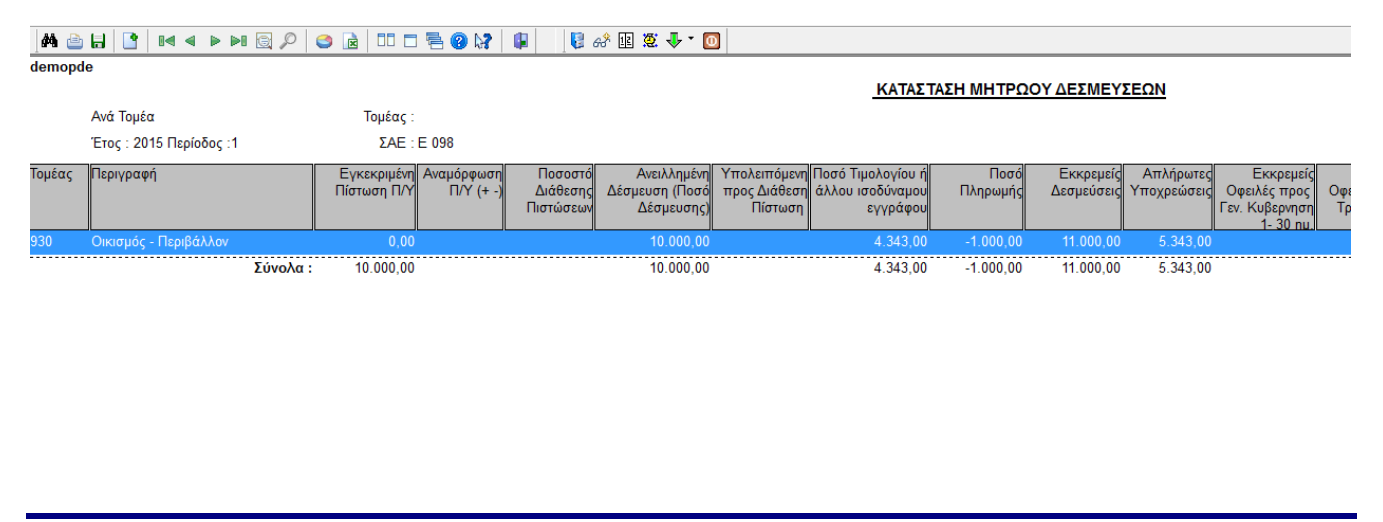

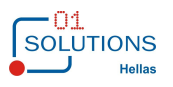

| «Av      | ἀπτυξη πληροφοριακ      | ού συστήματος για τη διαχείρια<br>Επενδύσεων | τη των δαπανών του Προγράμματος Δημοσίων<br>» |
|----------|-------------------------|----------------------------------------------|-----------------------------------------------|
| Επιλέγον | τας ανά Τομέα και έρν   | yo :                                         |                                               |
| M 👜 🗄 🛛  | • III 4 > > III 🕢 🖉 🗋   |                                              |                                               |
| lemopde  |                         |                                              | ΚΑΤΑΣΤΑΣΗ ΜΗΤΡΩΟΥ ΔΕΣΜΕΥΣΕΩΝ                  |
|          | Ανά Τομέα/Έργο          | Τομέας :                                     |                                               |
|          | Έτος : 2015 Περίοδος :1 | ΣAE : E 098                                  |                                               |

| <u>Γομέας : 930</u> | Οικισμός - Περιβάλλον |
|---------------------|-----------------------|
| -                   |                       |

| Εργο                   | Περιγραφή      | Εγκεκριμένη<br>Πίστωση Π/Υ | Αναμόρφωση<br>Π/Υ (+ -) | Ποσοστό<br>Διάθεσης<br>Πιστώσεων | Ανειλλημένη<br>Δέσμευση (Ποσό<br>Δέσμευσης) | Υπολειπόμενη<br>προς Διάθεση<br>Πίστωση | Ποσό Τιμολογίου ή<br>άλλου ισοδύναμου<br>εγγράφου | Ποσό<br>Πληρωμής | Εκκρεμείς<br>Δεσμεύσεις | Απλήρωτες<br>Υποχρεώσεις |
|------------------------|----------------|----------------------------|-------------------------|----------------------------------|---------------------------------------------|-----------------------------------------|---------------------------------------------------|------------------|-------------------------|--------------------------|
| 1994 <b>ΣE09800000</b> | test           | 10.000,00                  |                         |                                  | 10.000,00                                   |                                         | 4.343,00                                          | -1.000,00        | 11.000,00               | 5.343,00                 |
|                        | Σύνολα Τομέα : | 930 Οικισμός               | - Περιβάλλον            |                                  | 10.000,00                                   |                                         | 4.343,00                                          | -1.000,00        | 11.000,00               | 5.343,00                 |
|                        | Σύνολα :       | 10.000,00                  |                         |                                  | 10.000,00                                   |                                         | 4.343,00                                          | -1.000,00        | 11.000,00               | 5.343,00                 |

### Επιλέγοντας Κατάσταση Ληξιπρόθεσμων οφειλών(και τον αρ.ημερών) :

| 🗛 👜 🖶 📑                 | ) IA A D DI 🗟 🔎 🍮 🖹             | 00 🗆 🖶 🕲 💱 🗍 📔 🕹          | i 🗈 🕱 🖡 • ( | 0                       |                               |                                    |             |              |              |  |
|-------------------------|---------------------------------|---------------------------|-------------|-------------------------|-------------------------------|------------------------------------|-------------|--------------|--------------|--|
| demopde                 | demopde Ημερομηνία : 21/01/2015 |                           |             |                         |                               |                                    |             |              |              |  |
|                         |                                 | ΚΑΤΑΣΤΑΣΗ ΛΗΞΙΠΡΟΘΕΣΙ     | ΜΩΝ ΟΦΕΙΛΩ  | N                       |                               |                                    |             |              | Σελ 1 από 1  |  |
|                         |                                 | Τομέας :                  |             |                         |                               |                                    |             |              |              |  |
|                         | Έτος : 2015 Περίοδος :1         | ΣΑΕ : E 098               |             |                         |                               |                                    |             |              |              |  |
| <u> ΣΑΕ : Ε 098 ΣΑΕ</u> | 098                             |                           |             |                         |                               |                                    |             |              |              |  |
| Έργο                    | Περιγραφή                       | Κωδικός MIS Ε.Π.          | Απλήρωτες   | Ληξιπρόθεσμες           | Οφειλές(τιμολι                | όγιο > 90 ημερών                   | Εγκεκριμένη | Προτεινόμενη | Παρατηρήσεις |  |
|                         |                                 |                           | Υποχρεωσεις | Με Κατανομή<br>Πίστωσης | Χωρίς<br>Κατανομή<br>Πίστωσης | Σύνολο<br>Ληξιπρόθεσμων<br>Οφειλών | ι ιιστωση   | ι ιιστωση    |              |  |
| 1994 <b>ΣE0980000</b>   |                                 |                           | 5.343,00    | 0,00                    | 0,00                          | 0,00                               | 10.000,00   | 0,00         |              |  |
|                         |                                 | Σύνολα ΣΑΕ : E 098 ΣΑΕ 09 | 8 5.343,00  | 0,00                    | 0,00                          | 0,00                               | 10.000,00   | 0,00         |              |  |
|                         |                                 | Σύνολα                    | : 5.343,00  | 0,00                    | 0,00                          | 0,00                               | 10.000,00   | 0,00         |              |  |

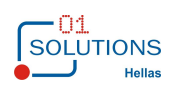

### 1.19. Τομείς

Στην συγκεκριμένη οθόνη καταχωρούνται οι τομείς για να χρησιμοποιηθούν στις ΣΑΕ. Από την διαδρομή Έργα/Διαδικασίες ΠΔΕ από την επιλογή Τομείς εμφανίζεται η παρακάτω οθόνη:

| • т     | ομείς (w_er06141)              | × |
|---------|--------------------------------|---|
| Κωδικός | Περιγραφή                      | ^ |
| 810     | Επικοινωνίες                   |   |
| 815     | Γενικός Οικονομικός Σχεδιασμός |   |
| 820     | Ειδικά έργα (καταργήθηκε)      |   |
| 825     | Ολυμπιακά έργα                 |   |
| 830     | Γεωργία                        |   |
| 835     | Εξωτερικές Υποθέσεις           |   |
| 840     | Δάση                           |   |
| 845     | Άμυνα                          |   |
| 850     | Εγγειοβελτιωτικά έργα          |   |
| 855     | Δικαιοσύνη                     |   |
| 860     | Δημόσια ασφάλεια               |   |
| 865     | Αλιεία                         |   |
| 870     | Βιομηχανία - Βιοτεχνία         |   |
| 875     | Ενέργεια                       |   |
| 880     | Συγκοινωνίες                   |   |
| 890     | Σιδηρόδρομοι (καταργήθηκε)     | ~ |

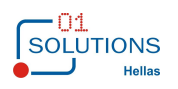

### 1.20. ΣΑΕ

Στην συγκεκριμένη οθόνη καταχωρούνται οι ΣΑΕ για να χρησιμοποιηθούν στα Έργα. Από την διαδρομή Έργα/Διαδικασίες ΠΔΕ από την επιλογή ΣΑΕ εμφανίζεται η παρακάτω οθόνη:

| ( |         |           |        | Σ                      | ΣΑΕ (w_er0612   | 9)                        |               |                       | 9 <b>X</b> |
|---|---------|-----------|--------|------------------------|-----------------|---------------------------|---------------|-----------------------|------------|
| L | Κωδικός | Περιγραφή | Τομέας | Περιγραφή              | Λογ. Καταθέσεων | Περιγραφή Λογ. Καταθέσεων | Λογ. Εσόδων   | Περιγραφή Λογ. Εσόδων |            |
| L | E 034   | ΣAE 034   | 935 👻  | Απασχόληση <           | 38-03-99-0001   | ΚΑΤΑΘΕΣΕΙΣ ΣΑΕ 034        | 74-00-00-0001 | ΕΣΟΔΑ ΣΑΕ 034         | ++++       |
| L | E 034/2 | ΣAE 034/2 | 925 💌  | Κατάρτιση 🝷            | 38-03-99-0002   | ΚΑΤΑΘΕΣΕΙΣ ΣΑΕ 034/2      | 74-00-00-0002 | ΕΣΟΔΑ ΣΑΕ 034/2       | +++        |
| L | E 034/8 | ΣAE 034/8 | 925 💌  | Κατάρτιση 👻            | 38-03-99-0003   | ΚΑΤΑΘΕΣΕΙΣ ΣΑΕ 034/8      | 74-00-00-0003 | ΕΣΟΔΑ ΣΑΕ 034/8       | +++        |
| L | E 093   | ΣAE 093   | 940 👻  | Υγεία - Πρόνοια 🛛 👻    | 38-03-99-0004   | ΚΑΤΑΘΕΣΕΙΣ ΣΑΕ 093        | 74-00-00-0004 | ΕΣΟΔΑ ΣΑΕ 093         | +++        |
| L | E 093/2 | ΣAE 093/2 | 940 👻  | Υγεία - Πρόνοια 🛛 🔻    | 38-03-99-0005   | ΚΑΤΑΘΕΣΕΙΣ ΣΑΕ 093/2      | 74-00-00-0005 | ΕΣΟΔΑ ΣΑΕ 093/2       | +++        |
| L | E 093/3 | ΣAE 093/3 | 940 👻  | Υγεία - Πρόνοια 🛛 🝷    | 38-03-99-0006   | ΚΑΤΑΘΕΣΕΙΣ ΣΑΕ 093/3      | 74-00-00-0006 | ΕΣΟΔΑ ΣΑΕ 093/3       | +++        |
| L | E 093/8 | ΣAE 093/8 | 940 👻  | Υγεία - Πρόνοια 🛛 💌    | 38-03-99-0007   | ΚΑΤΑΘΕΣΕΙΣ ΣΑΕ 093/8      | 74-00-00-0007 | ΕΣΟΔΑ ΣΑΕ 093/8       | +++        |
| L | E 098   | ΣAE 098   | 930 🔻  | Οικισμός - Περιβάλλο 👻 | 38-03-99-0008   | ΚΑΤΑΘΕΣΕΙΣ ΣΑΕ 098        | 74-00-00-0008 | ΕΣΟΔΑ ΣΑΕ 098         | +++        |
| L | E 134/2 | ΣAE 134/2 | 925 💌  | Κατάρτιση 🝷            | 38-03-99-0009   | ΚΑΤΑΘΕΣΕΙΣ ΣΑΕ 134/2      | 74-00-00-0009 | ΕΣΟΔΑ ΣΑΕ 134/2       | +++        |
| L | E 134/8 | ΣAE 134/8 | 925 💌  | Κατάρτιση 🝷            | 38-03-99-0010   | ΚΑΤΑΘΕΣΕΙΣ ΣΑΕ 134/8      | 74-00-00-0010 | ΕΣΟΔΑ ΣΑΕ 134/8       | +++        |
|   | E 593   | ΣAE 593   | 940 👻  | Υγεία - Πρόνοια 🛛 👻    | 38-03-99-0011   | ΚΑΤΑΘΕΣΕΙΣ ΣΑΕ 593        | 74-00-00-0011 | ΕΣΟΔΑ ΣΑΕ 593         | +++        |
|   | M 034/8 | ΣAM 034/8 | 925 👻  | Κατάρτιση 👻            | 38-03-99-0012   | ΚΑΤΑΘΕΣΕΙΣ ΣΑΜ 034/8      | 74-00-00-0012 | ΕΣΟΔΑ ΣΑΜ 034/8       | +++        |

Με την επιλογή του κουμπιού `+++' εμφανίζεται το πιο κάτω παράθυρο :

| G | נ     |            |              | ΣΑΕ Αναλυτικά | (w. | _er06130)   |               | × |
|---|-------|------------|--------------|---------------|-----|-------------|---------------|---|
| Γ | ΣΑΕ : | E 034      |              |               |     |             |               |   |
|   | Troc  | Hussoupuía | <b>A a i</b> | Ιουτοκάλλου   |     | Αναμόραγιστ |               |   |
|   |       | πμερομηνία | Ap.i         | протоколлоо   |     | Αναμορφωση  | Οριο πληρωμων |   |
|   | 2015  | 31/12/2015 | test         |               |     |             |               |   |
|   |       |            |              |               |     |             |               |   |
|   |       |            |              |               |     |             |               |   |
| Ш |       |            |              |               |     |             |               |   |
| Ш |       |            |              |               |     |             |               |   |
| Ш |       |            |              |               |     |             |               |   |
| Ш |       |            |              |               |     |             |               |   |
| Ш |       |            |              |               |     |             |               |   |
| Ш |       |            |              |               |     |             |               |   |
| Ш |       |            |              |               |     |             |               |   |
| Ш |       |            |              |               |     |             |               |   |
| Ш |       |            |              |               |     |             |               |   |
| Ш |       |            |              |               |     |             |               |   |
| Ш |       |            |              |               |     |             |               |   |
| Ш |       |            |              |               |     |             |               |   |
| Ш |       |            |              |               |     |             |               |   |
| Ш |       |            |              |               |     |             |               |   |
| Ш |       |            |              |               |     |             |               |   |
|   |       |            |              |               |     |             |               |   |
|   |       |            |              |               |     |             |               |   |
|   |       |            |              |               |     |             |               |   |
|   |       |            |              |               |     |             |               |   |

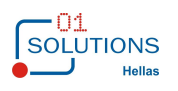

### 1.21. KAE

Στην συγκεκριμένη οθόνη καταχωρούνται οι ΚΑΕ. Από την διαδρομή Διαδικασίες ΠΔΕ από την επιλογή ΚΑΕ εμφανίζεται η παρακάτω οθόνη:

|         | KAE (w_er06                                                                                                    | 142)    |            |            |            |         |               | × |
|---------|----------------------------------------------------------------------------------------------------|---------|------------|------------|------------|---------|---------------|---|
| Κωδικός | Περιγραφή                                                                                                    | Επίπεδο | Κωδ.Επιπ.1 | Κωδ.Επιπ.2 | Κωδ.Επιπ.3 | Χρήστης | Ημ/νία Καταχ. | ^ |
| 8000    | ΠΛΗΡΩΜΕΣ ΓΙΑ ΕΡΓΑ ΤΟΥ ΠΡΟΓΡΑΜΜΑΤΟΣ ΔΗΜΟΣΙΩΝ ΕΠΕΝΔ                                                                     | 1       | •          | <b>•</b>   | <b>_</b>   | 01sol   | 08/11/2014    |   |
| 8100    | Επενδύσεις που έχουν ενταχθεί στο πρόγραμμα οικονομικής<br>ανάπτυξης και εκτελούνται μέσω του τακτικού προϋπολογισμού | 2       | 8000 💌     | <b></b>    | -          | 01sol   | 04/11/2014    |   |
| 8190    | Εργα εκτελούμενα μέσω διαφόρων υπουργείων                                                                             | 3       | 8000 💌     | 8100 💌     | -          | 01sol   | 04/11/2014    |   |
| 8199    | Λοιπές δαπάνες                                                                                                    | 4       | 8000 💌     | 8100 💌     | 8190 💌     | 01sol   | 04/11/2014    |   |
| 8200    | Πληρωμές για έργα χρηματοδοτούμενα από εθνικούς πόρους                                                                | 2       | 8000 💌     | <b>•</b>   | <u> </u>   | 01sol   | 04/11/2014    |   |
| 8210    | Διοικητικές δαπάνες                                                                                                   | 3       | 8000 💌     | 8200 💌     | -<br>-     | 01sol   | 04/11/2014    |   |
| 8211    | Μισθοί, επιδόματα, οδοιπορικά, υπερωρίες, υπερεργασία κλπ.                                                            | 4       | 8000 💌     | 8200 💌     | 8210 💌     | 01sol   | 04/11/2014    |   |
| 8219    | Λοιπές διοικητικές δαπάνες                                                                                            | 4       | 8000 💌     | 8200 💌     | 8210 💌     | 01sol   | 04/11/2014    |   |
| 8220    | Αγορά ή απαλλοτρίωση εδάφους ή κτισμάτων                                                                              | 3       | 8000 💌     | 8200 💌     | -<br>-     | 01sol   | 04/11/2014    |   |
| 8221    | Αγορά ή απαλλοτρίωση εδάφους ή κτισμάτων                                                                              | 4       | 8000 🔻     | 8200 🔻     | 8220 💌     | 01sol   | 04/11/2014    |   |
| 8227    | Επιχορηγήσεις νομικών προσώπων για αγορά ή απαλλοτρίωση<br>εδάφους ή κτισμάτων                                        | 4       | 8000 -     | 8200 -     | 8220 -     | 01sol   | 04/11/2014    |   |
| 8230    | Προμήθεια και μίσθωση μεταφορικών μέσων                                                                               | 3       | 8000 🔻     | 8200 🔻     | -<br>-     | 01sol   | 04/11/2014    |   |
| 8231    | Προμήθεια μεταφορικών μέσων ξηράς και ειδών συντήρησης και<br>επισκευής τους                                          | 4       | 8000 -     | 8200 -     | 8230 -     | 01sol   | 04/11/2014    |   |
| 8232    | Δαπάνη μίσθωσης μεταφορικών μέσων                                                                                     | 4       | 8000 💌     | 8200 💌     | 8230 💌     | 01sol   | 04/11/2014    |   |
| 8233    | Προμήθεια μεταφορικών μέσων θαλάσσης και ειδών συντήρησης και<br>επισκευής τους                                       | 4       | 8000 -     | 8200 -     | 8230 -     | 01sol   | 04/11/2014    |   |
| 8234    | Δαπάνη μίσθωσης μεταφορικών μέσων θαλάσσης                                                                            | 4       | 8000 -     | 8200 👻     | 8230 👻     | 01sol   | 04/11/2014    | ~ |

Σε κάθε κωδικό ανάλογα με το επίπεδο του γίνονται έλεγχοι συμπλήρωσης προηγούμενων επιπέδων.

### 1.22. Διαφορές Πιστώσεων Έργου και ΚΑΕ Έργου

Στην συγκεκριμένη οθόνη εμφανίζονται τα έργα ανά έτος / τρίμηνο με διαφορά στις πιστώσεις των ΚΑΕ των Υπο έργων καθώς επίσης Πιστώσεων έργων με την ανάλυση τους και πιστώσεις των ΚΑΕ με την ανάλυση τους. Από την διαδρομή Έργα/Διαδικασίες ΠΔΕ από την επιλογή Διαφορές πιστώσεων έργου και ΚΑΕ έργου εμφανίζεται η παρακάτω οθόνη:

| 🕒 Διαφορές Πιστώσεων Έργου και ΚΑΕ Έργου (w_er0111 📼 💷 📧 |
|----------------------------------------------------------|
| ΔΙΑΦΟΡΕΣ                                                 |
| ΠΙΣΤΩΣΕΩΝ ΕΡΓΩΝ ΜΕ ΚΑΕ                                   |
| ΠΙΣΤΩΣΕΩΝ ΕΡΓΩΝ ΜΕ ΑΝΑΛΥΣΗ                               |
| ΠΙΣΤΩΣΕΩΝ ΚΑΕ ΜΕ ΑΝΑΛΥΣΗ                                 |
|                                                          |
|                                                          |
|                                                          |
|                                                          |
|                                                          |
|                                                          |
| 7                                                        |

Επιλέγοντας αναζήτηση(κυάλια) εμφανίζεται ή κατάσταση διαφορών:

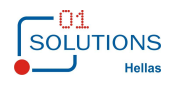

| •            | Διαφορές Πιστώσεων Έργου και ΚΑΕ Έργου (w_er01115)          |        |                     |              |                    |  |  |  |
|--------------|-------------------------------------------------------------|--------|---------------------|--------------|--------------------|--|--|--|
| ЕРГА         | Πρόγραμμα Δημοσίων Επενδύσεων 26/1/2015 Ημ/νία : 21/09/2015 |        |                     |              | ı/víα : 21/09/2015 |  |  |  |
|              | ΔΙΑΦΟΡΕΣ ΠΙΣΤ                                               |        | Σελίδα: 1 από 1     |              |                    |  |  |  |
| <b>ΕΡΓ</b> Ο | ПЕРІГРАФН                                                   | ΠΟΣΟ 1 | ΠΟΣΟ 2              |              |                    |  |  |  |
| ΠΙΣΤΩΣΕΩ     | ΩΝ ΕΡΓΩΝ ΜΕ ΚΑΕ                                             |        |                     |              |                    |  |  |  |
| 0001         | ΕΠΙΧΟΡΗΓΗΣΗ ΤΗΣ ΕΘΝΙΚΗΣ ΤΡΑΠΕΖΑ.                            | 2015   | 1ο Τρίμηνο          | 1.001,00     | 1.500,00           |  |  |  |
| 0001         | ΕΠΙΧΟΡΗΓΗΣΗ ΤΗΣ ΕΘΝΙΚΗΣ ΤΡΑΠΕΖΑ:                            | 2015   | 2ο Τρίμηνο          | 1.002,00     | 1.000,00           |  |  |  |
| 0001         | ΕΠΙΧΟΡΗΓΗΣΗ ΤΗΣ ΕΘΝΙΚΗΣ ΤΡΑΠΕΖΑ.                            | 2015   | 3ο Τρίμηνο          | 1.003,00     | 2.500,00           |  |  |  |
| 0001         | ΕΠΙΧΟΡΗΓΗΣΗ ΤΗΣ ΕΘΝΙΚΗΣ ΤΡΑΠΕΖΑ.                            | 2015   | 4ο Τρίμηνο          | 1.004,00     | 0,00               |  |  |  |
| ΠΙΣΤΩΣΕΩ     | ΩΝ ΕΡΓΩΝ ΜΕ ΑΝΑΛΥΣΗ                                         |        |                     |              |                    |  |  |  |
| 0001         | ΕΠΙΧΟΡΗΓΗΣΗ ΤΗΣ ΕΘΝΙΚΗΣ ΤΡΑΠΕΖΑ:                            | 2015   | 3ο Τρίμηνο          | 1.003,00     | 0,00               |  |  |  |
| 0001         | ΕΠΙΧΟΡΗΓΗΣΗ ΤΗΣ ΕΘΝΙΚΗΣ ΤΡΑΠΕΖΑ:                            | 2015   | 4ο Τρίμηνο          | 1.004,00     | 0,00               |  |  |  |
| ΠΙΣΤΩΣΕΩ     | ΩΝ ΚΑΕ ΜΕ ΑΝΑΛΥΣΗ                                           |        |                     |              |                    |  |  |  |
| 0001         | ΕΠΙΧΟΡΗΓΗΣΗ ΤΗΣ ΕΘΝΙΚΗΣ ΤΡΑΠΕΖΑ:                            | 2015   | 2ο Τρίμηνο          | 1.000,00     | 1.002,00           |  |  |  |
| 0001         | ΕΠΙΧΟΡΗΓΗΣΗ ΤΗΣ ΕΘΝΙΚΗΣ ΤΡΑΠΕΖΑ:                            | 2015   | 3ο Τρίμηνο          | 2.500,00     | 0,00               |  |  |  |
| 1006         | ΕΥΡΩΠΑΙΚΟ ΕΤΟΣ ΠΡΟΣΦΥΓΩΝ ΕΤΟΥΣ                              | 2015   | Πλαφόν Προκαταβολής | 893.923,28   | 0,00               |  |  |  |
| 1029         | ΕΠΕΙΓΟΝΤΑ ΜΕΤΡΑ ΕΥΡΩΠΑΙΚΟΥ ΤΑΜΕ                             | 2015   | Πλαφόν Προκαταβολής | 1.007.860,00 | 0,00               |  |  |  |
|              |                                                             |        |                     |              |                    |  |  |  |

β

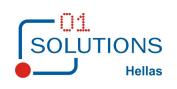

### 1.23. Μεταφορές Κατανομών στο Επόμενο Έτος

Στην συγκεκριμένη οθόνη γίνεται μεταφορά στα αιτήματα, χρηματοδοτήσεις και κατανομές από ascii αρχείο.

Από την διαδρομή Έργα/Διαδικασίες ΠΔΕ από την επιλογή Μεταφορές Κατανομών στο Επόμενο Έτος εμφανίζεται η παρακάτω οθόνη:

|            | Μεταφορές Κατανομών                       | (w_er08108)                                |             |
|------------|-------------------------------------------|--------------------------------------------|-------------|
| Επιλογές – |                                           |                                            |             |
| Αρχείο:    |                                           |                                            |             |
| Ημερο      | μηνία : 00/00/0000                        |                                            |             |
|            | Εκτύπωση                                  | ○Εκτύπωση και ενημέ                        | έρωση       |
|            | □ Δημιουργία και ε<br>Χρησιμοποιείται για | γγραφών πληρωμών<br>μεταφορά κατανομών που | πληρώθηκαν. |
|            | 🗹 Δημιουργία και ε                        | γγραφών Κλεισίματος                        |             |
|            |                                           |                                            |             |

Με την επιλογή εκτύπωση και ενημέρωση γίνεται εμφάνιση των ενάριθμων και των ποσών του αρχείου με τα οποία έγινε η ενημέρωση των πινάκων.

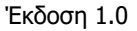

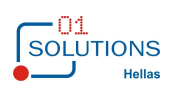

### 1.24. Ενημέρωση Προϋπολογισμού Από Αρχείο

Στην συγκεκριμένη οθόνη γίνεται ενημέρωση προϋπολογισμού έργων, υποέργων και χωροθέτησης έργων.

Η ένημέρωση γίνεται με αρχείο ή με επιλογή συγκεκριμένου έργου και ποσού στα κριτήρια της οθόνης.

Από την διαδρομή Έργα/Διαδικασίες ΠΔΕ από την επιλογή Ενημέρωση Προϋπολογισμού Από Αρχείο εμφανίζεται η παρακάτω οθόνη:

|                | Ενημέρωση Προϋπολογισμού από Αρχείο (w_er03128)                                                                                                    | × |
|----------------|----------------------------------------------------------------------------------------------------|---|
| Επιλογές       |                                                                                                    |   |
|                |                                                                                                    |   |
| Αρχείο:        |                                                                                                    |   |
|                |                                                                                                    |   |
| Έργο :         |                                                                                                    |   |
| Ποσό :         | ,00,                                                                                                    |   |
|                | Ενημέρωση και Προβλεπόμενου Προϋπολογισμού                                                                                                    |   |
| Μτ<br>αρ<br>βά | πορείτε να επιλέξετε αρχείο ή έργο και ποσό για ενημέρωση του Προϋπολογισμού. Αν γίνει επιλογή<br>χείου η ενημέρωση θα γίνει με βάση τα στοιχεία του αρχείου διαφορετικά η ενημέρωση θα γίνει με<br>ιση τις επιλογές έργου και ποσού της οθόνης. |   |
|                |                                                                                                    |   |
|                |                                                                                                    |   |

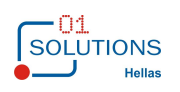

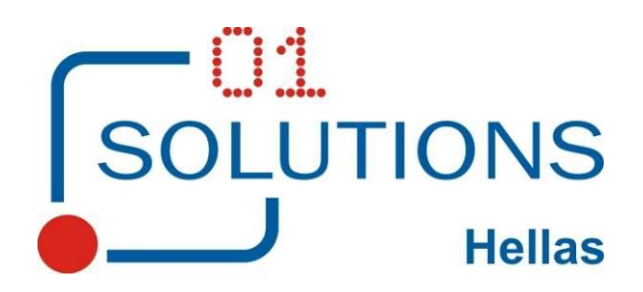

01 SOLUTIONS HELLAS Ε.Π.Ε. Χελμού 20, 151 25 Μαρούσι Αττικής Τηλ. 215 5500880, fax 215 5500883 e-mail : info@01solutions.gr